# Chapter **60**

# The Targeting Expert

When doing targeting there is a lot of information to be provided, for instance how to generate the C source code, how to configure the SDL to C compiler, which compiler to be used etc.

The Targeting Expert is a tool managing the complete process of targeting (for the Cadvanced and the Cmicro SDL to C compilers only).

The easiest way to get an executable from an SDL specification (just generate C code for a complete SDL system - compile and link the executable) is as well supported as more complex cases. Therefore there are several <u>Pre-defined Integration Settings</u> which are ready-to-use.

Furthermore the Targeting Expert is able to re-use the deployments done in the Deployment Editor (see <u>"The Deployment Editor" on page 1705 in chapter 41, *The Deployment Editor*) and to configure any single option thinkable in the process of doing targeting with Telelogic Tau. Those options can be the SDL to C compiler's options, the compiler, linker and make tool options, for example.</u>

After all this chapter is a description of the Targeting Expert <u>Inter-active Mode</u> and a reference for the <u>Batch Mode</u>.

A list of <u>FAOs</u> (frequently asked questions) can be found at the end of this document.

## Introduction

The Targeting Expert assists you in setting up and configuring a complete target application. A sub-set of the Targeting Expert functionality can be used in <u>Batch Mode</u> when it is only desired to re-build the complete system (or just several components).

## Starting the Targeting Expert

#### In graphical Mode

Starting the Targeting Expert in the graphical mode means that the user interface is visible and you can directly interact by selecting function and menu items.

You enter the graphical mode by selecting *Targeting Expert* in the Organizer's *Generate* menu or by using the following command line options:

 $\begin{array}{l} sdttaex [ -h | -v | -pdm < \texttt{partition\_diagram>.pdm} | -sdt < \texttt{system-name>.sdt} | -pr < \texttt{systemname>.pr} [ -t < \texttt{target>} ] [ -hostsim | -realsim | -sim | -val | -makeall ] \\ \end{array}$ 

| Option                                           | Relevance                                                       |
|--------------------------------------------------|-----------------------------------------------------------------|
| -V                                               | The version number is shown and the applica-<br>tion exits.     |
| -h                                               | Information about the usage is shown and the application exits. |
| -pdm <partition_diagram>.pdm</partition_diagram> | The partitioning diagram file to be used.                       |
| -sdt <systemname>.sdt</systemname>               | The system file to be used.                                     |
| -pr <systemname>.pr</systemname>                 | The system's PR file to be used                                 |
| -t <target></target>                             | The qualifier of the SDL system's part to build                 |
| -makeint <integration></integration>             | Make the given integration                                      |
| -makeall                                         | Re-make last configuration                                      |

More information about the user interface can be found in <u>"The Main</u> <u>Window" on page 2830</u>. See <u>"Interactive Mode" on page 2836</u> to get familiar with the Targeting Expert functionality.

#### In Batch Mode

The command line mode is also called <u>Batch Mode</u>. Please see the appropriate sections for a more detailed description.

Possible command line options are:

```
taexbatch [ -v | -h | -yes | -no ]
```

| Option | Relevance                                                                   |
|--------|-----------------------------------------------------------------------------|
| -V     | The version number is printed to stdout and the appli-<br>cation exits.     |
| -h     | Information about the usage is printed to stdout and the application exits. |
| -yes   | All the questions that probably come up will be an-<br>swered with 'yes'.   |
| -no    | All the questions that probably come up will be an-<br>swered with 'no'.    |

For more information about the commands allowed in a batch file see "Description of Batch Mode Commands" on page 2887.

## The Graphical User Interface

This section describes the appearance and functionality of the graphical user interface of the Targeting Expert (sdttaex). Some user interface descriptions common to all tools in Telelogic Tau can be found in <u>chapter 1</u>, *User Interface and Basic Operations*.

## **The Main Window**

When you start the Targeting Expert in the interactive mode its main window is displayed.

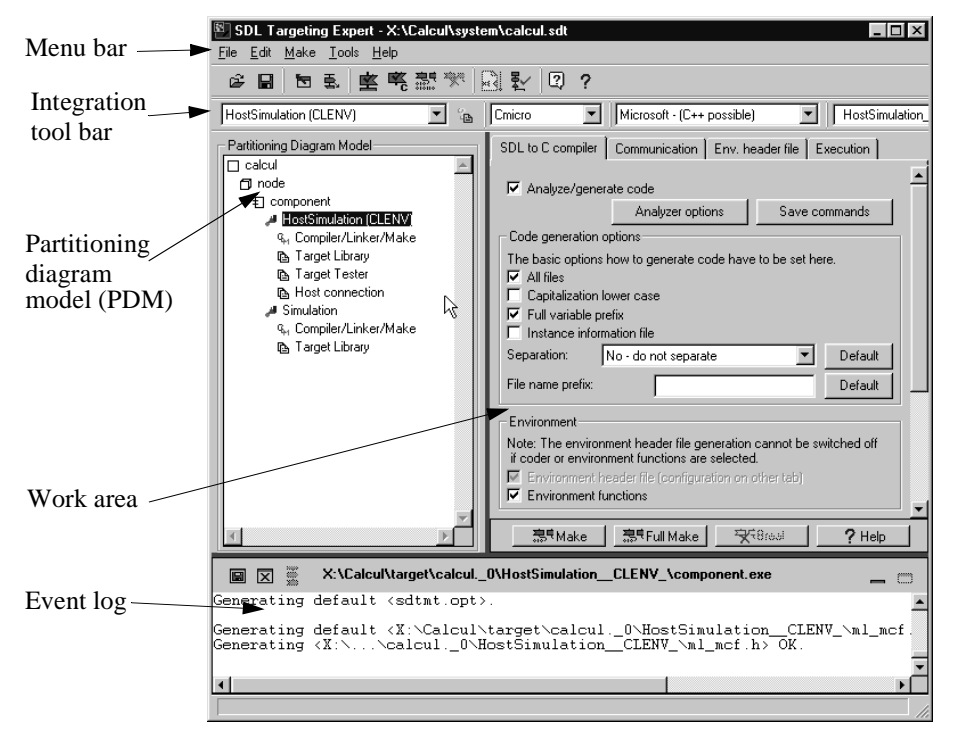

Figure 505: The Targeting Expert main window

## The Menu Bar

This section describes the menu bar of the Targeting Expert Main window and all the available menu choices.

The menu bar contains the following menus:

- <u>File Menu</u>
- <u>Edit Menu</u>
- <u>Make Menu</u>
- <u>Tools Menu</u>
- <u>Help Menu</u>

(See <u>"Help Menu" on page 15 in chapter 1, User Interface and Basic</u> <u>Operations</u>.)

#### **Configurable Menus**

In Telelogic Tau, some menu choices may be available through the concept of user-defined menus. For more information, see <u>"Defining</u> <u>Menus in the SDL Suite" on page 18 in chapter 1, User Interface and</u> <u>Basic Operations</u>.

The definition file for user-defined menus searched for by the Targeting Expert is called taex-menus.ini.

There are several placeholders possible to be used with the FormattedCommand clause in taex-menus.ini.

| placeholder | will be replaced by                                                                                |  |
|-------------|----------------------------------------------------------------------------------------------------|--|
| % s         | system directory                                                                                   |  |
| %b          | target directory (the one given in the Organizer)                                                  |  |
| % t         | sub target directory (the one calculated depend-<br>ing on the selected component and integration) |  |
| %e          | executable name (inclusive extension)                                                              |  |
| %i          | intermediate directory                                                                             |  |

#### File Menu

The File menu contains the following menu choices:

• <u>Open</u>

- <u>Save</u>
- <u>Exit</u>

See <u>"File Menu" on page 8 in chapter 1, User Interface and Basic Operations</u>.

#### Edit Menu

The *Edit* menu gives access to the enlargement of the Targeting Expert configuration files.

- <u>Add</u> Compiler
- <u>Edit</u> Compiler Section
- <u>Remove</u> Compiler
- <u>Add</u> Communications Link
- <u>Remove</u> Communications Link
- Edit Makefile

A text editor is displayed where you can modify the generated makefile.

• Edit Configuration Header File

A text editor is displayed where you can modify the generated configuration header file.

• Edit Environment File

A text editor is displayed where you can modify the generated environment C file.

#### Make Menu

The *Make* menu allows to control the make process of the Targeting Expert.

• Analyze

The selected integration will be analyzed.

• Generate code

C code will be generated for the selected integration.

• Make all

All the configured components will be made again.

• Clean

All the object files in the object directory will be removed.

#### Tools Menu

The Tools menu gives access to other Telelogic Tau tools.

• Show Organizer

The Organizer main window is displayed.

• Load SDL System

The partitioned SDL system that is currently worked on in the Targeting Expert can be loaded into the Organizer. Use this entry if the Targeting Expert main window is displayed after the execution in the batch mode has failed.

• Utilities > DOS to UNIX

It is possible to specify a list of ASCII files. All the files in this list will be converted from DOS to UNIX style. See <u>"DOS to UNIX" on page 2935</u>

• Utilities > UNIX to DOS

It is possible to specify a list of ASCII files. All the files in this list will be converted from UNIX to DOS style. See <u>"UNIX to DOS" on page 2935</u>

• Utilities > Indent

The indentation of all the ASCII files in the list of files specified by the user will be corrected. See <u>"Indent" on page 2935</u>

• Utilities > Preprocess

The list of generated C files that is specified by the user will be preprocesses. See <u>"Preprocessor" on page 2936</u>

• Wizards > TCP/IP communication

A wizard dialog pops up and allows you to configure the TCP/IP communication between different components. See <u>"TCP/IP signal sending" on page 2877</u>

• SDL > Simulator UI

This menu choice starts a new, empty Simulator UI. Several Simulator UIs may exist at the same time. See <u>"Graphical User Inter-face" on page 2130 in chapter 50, The SDL Simulator</u>.

• SDL > Validator UI

This menu choice starts a new, empty Validator UI. Several Validator UIs may exist at the same time. See <u>"Graphical User Interface"</u> on page 2281 in chapter 53, The SDL Validator.

• SDL > SDL Target Tester

This menu choice starts a new, empty SDL Target Tester UI. See <u>"Graphical User Interface" on page 3562</u>.

Customize

A dialog pops up and allows to customize the Targeting Expert. See <u>"Customization" on page 2850</u> for more details.

#### The Integration Tool Bar

The integration tool bar should be used to (from left to right)

- <u>Select the Pre-defined Integration Settings</u>
- Get help about the selected integration
- <u>Select an SDL to C Compiler</u>
- <u>Select a C Compiler</u> to be used

Furthermore it should also be used to handle pre-defined and user-defined integration settings (see <u>"Handling of Settings" on page 2846</u>), i.e.

- to set a new user settings file name
- to export user settings as pre-defined settings
- to import node or application settings

#### **The Work Area**

The work area of the Targeting Expert is used for giving input masks for the different configurations and scalings.

The different input masks are described in

- "Configure how to Make the Component" on page 2874
- "Configure Compiler, Linker and Make" on page 2856
- "Configure and Scale the Target Library" on page 2872

- <u>"Configure the SDL Target Tester (Cmicro only)" on page 2873</u>
- <u>"Configure the Host (Cmicro only)" on page 2874</u>

## The Event Log

The Targeting Expert has an event log containing information about found inconsistencies, read/write problems concerning file access, output, etc.

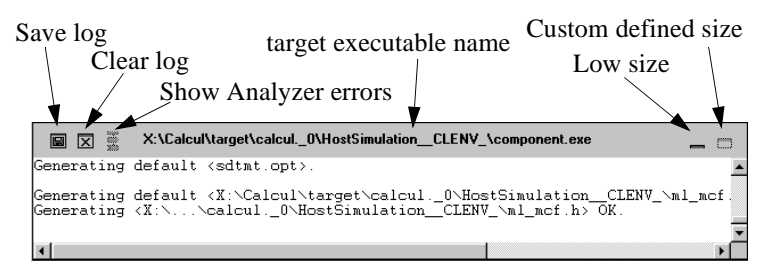

Figure 506: The event log

#### **Analyzer/Compiler Errors**

You can access analyzer and compiler errors by double clicking the error message in the event log.

- In case of an analyzer error the SDL Editor is displayed with the erroneous SDL symbol highlighted.
- In case of a compiler error the selected editor is displayed with the erroneous line highlighted.

Note 1: the selected editor must be able to highlight the desired line. It has to be selected in the <u>Customization</u> of the Targeting Expert. Note 2: the compiler's error message syntax must be described in the <u>Compiler Error Descriptions</u> section in file sdttaex.par for the compiler used.

## **Interactive Mode**

You can use the Targeting Expert interactive mode to achieve different targets to:

- Build an un-configured or optimized target executable by following the steps described in <u>"Targeting Work Flow" on page 2852</u>.
- Configure the distributed Telelogic Tau release and handle the already done settings. Please see below.

Although most of the steps in targeting are supported in the <u>Targeting</u> <u>Work Flow</u> you sometimes need access to other functionality, for example:

- <u>Compiler Definition for Compilation</u> to the target library's known compilers.
- <u>Communications Link Definition for Compilation</u> (for the intercommunication with the SDL Target Tester's host application).
- <u>Handling of Settings</u>
- <u>Customization</u>

## **Compiler Definition for Compilation**

#### Note:

All the modifications that can be done here are only valid for the current system, i.e. all the information will be stored into the system's target directory.

#### Add

The following is applicable only if using the Cmicro SDL to C compiler:

Select *Add a new Compiler* from the *Edit* menu. The Add compiler dialog is displayed.

| 🖺 Add User defin                  | ed C-Compiler         | × |
|-----------------------------------|-----------------------|---|
| Compiler name:<br>Compiler macro: | My Compiler<br>MYFLAG |   |
| Add                               | Cancel Help           |   |

Figure 507: Add compiler dialog

• Compiler Name

The text you enter here will be used to identify the compiler in the *Compiler Flag* list.

Compiler Macro

The macro name you enter here will be used to identify the compiler in the target library. The compiler macro must fit to  $[A-Za-z_]$  [A-Za-z0-9]\*

When you click *Add* the compiler is added to the c\*\_conf.def file. Please see <u>"Configuration Files" on page 2899</u> for information about the file's syntax and duty.

#### Edit

For each compiler that is supported by a target library there is a specific section in

- scttypes.h (Cadvanced), see <u>"Compiler Definition Section in sct-types.h" on page 3069</u>.
- ml\_typ.h (Cmicro), see <u>"Adaptation to Compilers" on page 3430</u> in chapter 67, *The Cmicro Library*

Whenever there is a compiler flag defined, not known by the library, a file called user\_cc.h will be included which has to contain the compiler specific settings.

The dialogs shown below are input masks that request all the needed information to generate such a file. Select *Edit Compiler Section* from the <u>Edit Menu</u>.

#### Cadvanced

| Edit Compiler Section                     |
|-------------------------------------------|
| #define xptrint as: unsigned long         |
| Include paths                             |
| The compiler supports <stdio.h></stdio.h> |
| Additional #include ??                    |
| User definitions                          |
| A<br>V<br>P                               |
| OK Cancel Help                            |

Figure 508: Edit compiler section dialog (Cadvanced)

For Cadvanced the following is requested:

• #define xptrint

Enter the mapping for xptrint values; usually unsigned long.

- Include paths
  - The compiler supports <stdio.h>

If selected this section will be generated:

```
#ifdef XREADANDWRITEF
   #include <stdio.h>
#endif
```

Otherwise nothing will be generated here.

Additional includes

The contents of the edit box will simply be copied in to the user\_cc.h file. It should carry something like #include <file>.

• User definitions

Enter user definitions for the user\_cc.h file.

#### Cmicro

| Edit Compiler Sectio                                                                                                    | n                                                                                                    |                                                                                                    |                                       | x      |
|----------------------------------------------------------------------------------------------------|----------------------------------------------------------------------------------------------------|----------------------------------------------------------------------------------------------------|---------------------------------------|--------|
| #define xptrint as:                                                                                                    | unsigned long                                                                                          |                                                                                                    |                                       |        |
| #define xint32 as:                                                                                                    | long                                                                                                   |                                                                                                    |                                       |        |
| The compiler is able to     The micro controller/p     The compiler supports     The compiler is able to     Target platform offers     Critical path | handle function p<br>rocessor is faster ir<br>variables stored in<br>handle the C keyw<br>DS functions | rototypes as defined in A<br>accessing characters the<br>registers<br>word <const> in the corre</const> | NSI-C<br>an integer values<br>:ct way |        |
| Begin:                                                                                                    |                                                                                                    |                                                                                                    |                                       | ×      |
| End:                                                                                                    |                                                                                                    |                                                                                                    |                                       | 4      |
| "no more memory" action                                                                                                    |                                                                                                    |                                                                                                    |                                       |        |
| Kernel exit:                                                                                                    | exit(0);                                                                                               |                                                                                                    |                                       |        |
| Include paths                                                                                                    |                                                                                                    |                                                                                                    |                                       |        |
| Additional includes:                                                                                                    | ts <stdio.h><br/>#ifdef XMK_U<br/>#include ''ml_<br/>#endif</stdio.h>                                  | JSE_SDL_MEM<br>mem.h''                                                                                  |                                       | ▲<br>▼ |
| User definitions                                                                                                    |                                                                                                    |                                                                                                    |                                       |        |
|                                                                                                    |                                                                                                    |                                                                                                    |                                       | *      |
|                                                                                                    |                                                                                                    |                                                                                                    |                                       |        |
| 0                                                                                                    | К                                                                                                    | Cancel                                                                                                  | Help                                  |        |

Figure 509: Edit compiler section dialog (Cmicro)

For Cmicro the following is requested:

• #define xptrint

Enter the mapping for xptrint values; usually unsigned long.

• #define xint32

Enter the mapping for xint32 values; usually long.

- The compiler is able to handle function prototypes as in ANSI C
  - If selected this section will be generated:

#undef XNOPROTO
#define XPP(x) x
#define PROTO(x) x

- If **not** selected this section will be generated:

#define XNOPROTO
#define XPP(x)
#define PROTO(x)

- The micro controller/processor is faster in accessing characters than integer values.
  - If selected this section will be generated:

#define xmk\_OPT\_INT char

- If **not** selected this section will be generated:

#define xmk\_OPT\_INT integer

- The compiler supports variables stored in registers
  - If selected this section will be generated:

#undef X\_REGISTER
#define X\_REGISTER register

- If **not** selected this section will be generated:

#undef X\_REGISTER
#define X REGISTER

- The compiler is able to handle the C keyword <const> in the correct way
  - If selected this section will be generated:

#undef XCONST
#define XCONST const

- If **not** selected this section will be generated:

#undef XCONST
#define XCONST

- Target platform offers OS functions
  - If selected this section will be generated:

#define XMK\_USE\_OS\_ENVIRONMENT

- If **not** selected this section will be generated:

#undef XMK\_USE\_OS\_ENVIRONMENT

• Critical paths

Enter the commands which are needed to have critical paths, i.e. how to disable and enable interrupts.

#### Note:

All the commands you enter will be copied in to user\_cc.h. If there is more than one line of source code, each line must end with a '\' because the compiler's preprocessor depends on it.

• "no more memory" action

Enter the action (e.g. a function call) to process if no more memory can be allocated.

• Kernel exit

Enter the function call to process if the kernel should be exited. DE-fault is exit();

- Include paths
  - The compiler supports <stdio.h>

If selected this section will be generated:

```
#ifdef XMK_ADD_PRINTF
  #include <stdio.h>
#endif
```

Otherwise nothing will be generated here.

- Additional includes

The contents of the edit box will simply be copied into the user\_cc.h file. It should carry something like #include <file>.

• User definitions

Enter user definitions for the user\_cc.h file.

#### Remove

The following is applicable only if using the Cmicro SDL to C compiler:

To remove a compiler from the private c\*\_conf.def file, select *Remove an Unused Compiler* from the Edit Menu

| 🖺 Remove a C-Compiler                                                                                                    | ×               |
|----------------------------------------------------------------------------------------------------|-----------------|
| Compiler name:<br>ANSI cc for HP-300 and HF ▲<br>ANSI cc for HP-700 (PA-RIS<br>ANSI cc for SunOS 5<br>Borland and Microsoft<br>C++ for SUN<br>cc for HP-300 and HP-400 (▼ | Compiler macro: |
| [Remove] Car                                                                                                    | ncel Help       |

Figure 510: Remove compiler dialog

#### Note:

The file user\_cc.h will not be affected by removing a compiler from the c\*\_conf.def file.

# Communications Link Definition for Compilation

The following is only applicable if using the Cmicro SDL to C compiler.

#### Note:

All the modifications that can be done here are only valid for the current system, i.e. all the information will be stored into the system's target directory.

#### Add

To allow the selection of a new communications link in the Targeting Expert user interface the appropriate macros should be given in the Targeting Expert.

Select Add a User Defined Communications Link from the Edit Menu.

| 🕙 Add Communica  | tions Link |      | ×       |
|------------------|------------|------|---------|
| CommLink name:   |            |      |         |
| CommLink macro:  |            |      |         |
| CommLink group:  |            |      |         |
| Dependent flags- |            |      |         |
|                  |            | Ad   | dd list |
|                  |            | Ad   | d text  |
|                  |            |      | move    |
|                  |            |      |         |
| Add              | Cancel     | Help |         |

Figure 511: Add a user defined communications link

• CommLink Name

The text will be shown in the Targeting Expert UI to identify it in the dialog described in <u>"Configure the SDL Target Tester (Cmicroonly)" on page 2873</u>.

• CommLink Macro

The macro name will be used to identify the communications link in the target library. The communications link macro must fit to  $[A-Za-z_{-}][A-Za-z_{0}-9_{-}]*$ 

• CommLink Group

The text will be used to build a group of the communications link description done here, i.e. the CommLink macro and the dependent flags will be summarized as the group given here.

- Dependent Flags
  - Add List

A dialog where you enter a <u>Value List</u> is displayed.

Add Text

A dialog where you enter a <u>Text Value Flag</u> is displayed.

– Remove

The entry you have selected in the list box will be removed.

When you click *Add* the communications link is added to the c\*\_conf.def file. Please see <u>"Configuration Files" on page 2899</u> for information about the file's syntax and duty.

#### Note:

The communications link source code has to be set up by the user.

#### Value List

| Add a Flag Taking a List of Values                              |             |  |  |
|-----------------------------------------------------------------|-------------|--|--|
| Name:                                                           | ļ           |  |  |
| Macro:                                                          |             |  |  |
| List of possible<br>values (separated<br>by <return>):</return> | ×<br>V      |  |  |
| Default value:                                                  |             |  |  |
| Add                                                             | Cancel Help |  |  |

Figure 512: Add a flag taking a list of values

• Name

The name is used for identification purposes in the Targeting Expert user interface.

• Macro

The macro will be used for scaling purposes in the target library. It must fit to  $[A-Za-z_] [A-Za-z0-9_] *$ 

• List of possible values

Enter a list of all allowed values the macro can take. Each entry has to be delimited by <return>.

• Default value

Enter the default value which must be one of the possible values entered above.

When you click *Add* this value list is added to the communications link you entered in the dialog in Figure 511 on page 2843.

#### **Text Value Flag**

| 🖺 Add a Flag Ta    | king Text 🛛 🗶 |
|--------------------|---------------|
| Name:              |               |
| Macro:             |               |
| Lower limit (int): |               |
| Upper limit (int): |               |
| Default value:     |               |
|                    |               |
| Add                | Cancel Help   |

Figure 513: Add a flag taking text

• Name

The name is used for identification purposes in the Targeting Expert user interface.

• Macro

The macro will be used for scaling purposes in the target library. It must fit to  $[A-Za-z_][A-Za-z0-9_]*$ 

• Lower limit

Enter the lower limit if the value given with this macro is an integer value.

• Upper limit

Enter the upper limit if the value given with this macro is an integer value.

• Default value

The default value of the macro in this edit line has to be between the lower and upper limit if it is an integer value. Of course, it is possible to enter an alphanumeric value here, too. When you click *Add* this value list is added to the communications link you entered in the dialog shown in Figure 511 on page 2843.

#### Remove

To remove a communications link from the private c\_conf.def file, select *Remove a communications link* from the Edit Menu.

| B Remove a communications link                                                                           |                |  |
|----------------------------------------------------------------------------------------------------|----------------|--|
| CommLink name:<br>Use Emicro Postmaster commui<br>Use Lauterbach Emulator comn<br>Use V.24 communication | CommLink name: |  |
| Remove                                                                                                   | Cancel Help    |  |

Figure 514: Remove a communications link

## Handling of Settings

#### General

The integration tool bar on the main window offers four buttons to handle the settings, i.e. the way settings are stored and where they are taken from can be influenced.

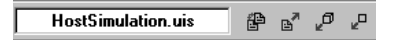

Figure 515: Integration tool bar in the main window

#### Note:

The settings addressed in this section are only compiler, linker and make settings. The configuration of the SDL to C compiler library is not touched!

After selecting pre-defined integration settings the Targeting Expert automatically creates a file called <integration\_name>.uis in the according component directory. (Please see <u>"Target Sub-Directory Structure" on page 2921</u>).

For some reasons it is sometimes useful to modify this way of saving the user done settings. E.g.

- To be able to "play" with settings it can be useful to switch to another file while the default one is not touched. After playing it is easy to switch back to the old settings by selecting the old file again.
  - After doing an adaptation for a specific target the manually modified settings can be exported as new pre-defined integration settings. Please see <u>"Export" on page 2848</u>.
- Estimated there are several components inside of a node and each of them should be build the same way, then it is probably useful to do the adaptation of settings once on node level and to import these settings for each component.

This also means that the compiler, linker and make settings can no longer be modified on component level.

• Estimated there are several components in different nodes that should be build the same way, then it is possible to import the setting from the application.

This also means that the compiler, linker and make settings can not be modified any longer on component level.

Estimated there is an integration 'A' and there are modified settings on this integration on application, node and component level. Then there are three different files A.uis saved in the correspondent application, node and component directories.

Figure 516 shows where the settings can be done and where they are taken from when the component is selected.

<sub>₽</sub>□

御

**ه**۳

ø

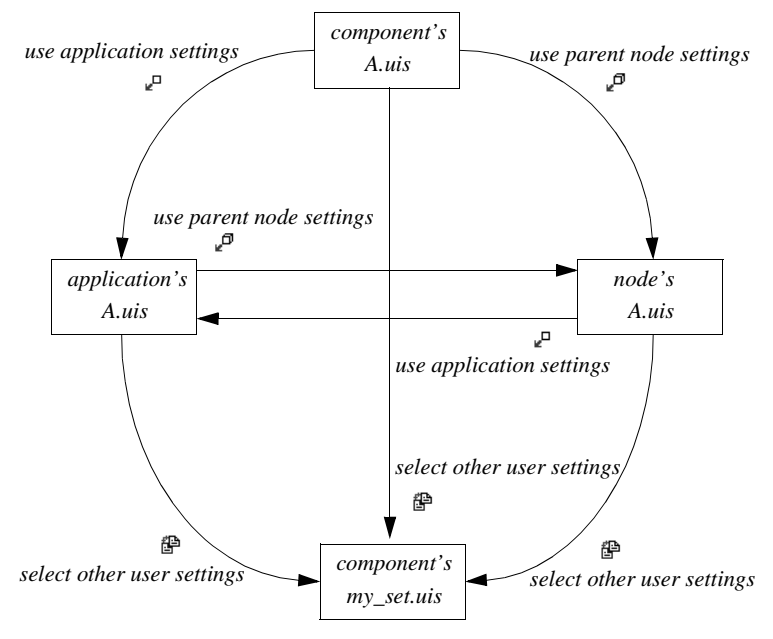

Figure 516: handling the user settings

#### Export

The settings of the currently selected integration will be exported as new <u>Pre-defined Integration Settings</u> with the name given in the first dialog that pops up.

| 🕙 Export a settings file                             | х |
|------------------------------------------------------|---|
| Select a filename to export settings                 |   |
| C Settings from component, node or application       |   |
| Exported pre-defined integration as project settings |   |
| C Exported pre-defined integration as user settings  |   |
|                                                      |   |
|                                                      |   |
|                                                      |   |
|                                                      |   |
| Filename:                                            |   |
| ,                                                    |   |
|                                                      |   |
| OK Cancel Help                                       |   |

Figure 517

#### Note:

All the integrations must have unique names, i.e. it is not possible to export settings with an already known name.

• Export pre-defined integration as project settings

In this case the new .its file is stored in the same directory as the <systemname>.sdt file. This has the advantage that all users working on the system can access the pre-defined integration.

• Export pre-defined integration as user settings

The .its file is stored in the <installationdir> in Windows or respectively the <code>\$HOME/.telelogic</code> directory on UNIX. This has the advantage that other users do not see all the new pre-defined integration settings.

In the second dialog a list of template files which have to be copied into the target directory can be specified. As default, the list of files from the "parent" settings will be given. Modify the list to your needs. Directly after exporting the settings they can be used for further configurations.

#### Note:

The sections <u>Configuration Settings to Be Set</u> and <u>Configuration</u> <u>Settings to Be Reset</u> are not exported.

## Customization

The Targeting Expert interactive mode can be customized. After selecting the *Customize* entry in the <u>Tools Menu</u> the dialog shown in <u>Figure 518</u> pops up.

| Customize 🗙                                                                                                    |
|----------------------------------------------------------------------------------------------------|
| Text Editor<br>Select the editor (i.e. the editor command) to use<br>%f - filename and %l - line<br>C Targeting Expert's editor<br>C Tau Text Editor<br>C TextPad |
| C) Ultrat-dit<br>C) Codewright<br>C) MS DeveloperStudio<br>[textpad -ca -q ''%f''(%1,0)                                                                           |
| Advanced Mode<br>Work in advanced mode<br>Reset "automatic save" for modified dialogs                                                                             |
| OK Cancel Help                                                                                                    |

Figure 518: Customize dialog

#### **Text Editor**

The text editor which should be opened to edit or view text files can be selected here. The list of supported editors depends on the platform the Targeting Expert is running on (Windows/UNIX). It can be modified or extended in the file sdttaex.par. Please see <u>"Parameter File sdttaex.par" on page 2925</u>.

#### Advanced Mode

The advanced mode allows you to:

- do more configurations than possible in the non-advanced mode. See <u>"More Configurations" on page 2851</u> for more information.
- switch between different dialogs without using the *Cancel* or *Save* button
- start the code generation automatically when selecting a new integration

• configure all compilers. Even the ones that are not available on the used platform.

#### **More Configurations**

- Normally there is no need to modify the compiler flag if using a predefined integration, but in the advanced mode the <u>Compiler Flag</u> can be modified.
- The standard pre-defined integrations do not allow you to use all the configuration options in the <u>Configure and Scale the Target Library</u> dialog (disabled). If the advanced mode is switched on, it is possible to switch on and off all the options supported by the SDL to C compiler library.

#### Caution!

The pre-defined integrations distributed are tested only with the given library configuration. It is not guaranteed that it will work for all kinds of modifications!

## **Targeting Work Flow**

## Introduction

You can start the Targeting Expert form the Organizer's *Generate* menu when having a deployment diagram, the SDL system or a block/process of the SDL system selected.

Estimated the SDL system is selected the Targeting Expert converts the system into a default partitioning diagram model (deployment diagram). This is done because the Targeting Expert can only handle partitioning diagram models as an input. The tree window shown in <u>Figure 519</u> gives an idea how the default partitioning diagram model looks like.

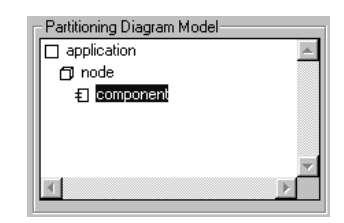

Figure 519: Partitioning diagram in the Targeting Expert

The different entries have got the following meaning:

| application<br>This is the collection of all the deployed SDL systems. It<br>is used as an object to allow configurations of several<br>nodes only, i.e. it is not possible to make an application. |
|----------------------------------------------------------------------------------------------------|
| node<br>A node symbolizes an instance of the platform/computa-<br>tional resource that components execute on, i.e. it is not<br>possible to make a node.                                            |
| component<br>A component is interpreted as an executable program.                                                                                                    |

I.e. an application or node can be configured but not build. Only components can end up in executable programs.

In the start-up phase, directly after the partitioning diagram model has been displayed, the Targeting Expert generates a sub-directory structure into which all the configuration settings, object files and so on will be put. Please see <u>"Target Sub-Directory Structure" on page 2921</u> for more information.

Now you can use the Targeting Expert to configure each component.

#### Hint:

If you switch the Targeting Assistant on in the "Help" menu, there are tool tips displayed for each entry on the main window.

### **Operation Steps**

The following operation steps should be done at least once when doing targeting for a component the very first time. When the Targeting Expert is used again later to optimize the target it is of course not necessary to do all the steps once more.

Actions to perform:

• Select the component which should be configured.

#### Note:

1.

All the settings you define and the actions automatically performed by the Targeting Expert have an influence only on the component selected in the Targeting Expert tree window (see <u>Figure 519 on</u> <u>page 2852</u>).

If the configuration should be re-used (this is sometimes reasonable if several components should be built using exactly the same settings), you can modify the way your settings are handled. Please see <u>"Handling of Settings" on page 2846</u>.

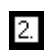

Actions to perform:

- <u>Select the Pre-defined Integration Settings</u>
- <u>Select an SDL to C Compiler</u> (if not already done in the pre-defined integration settings)
- <u>Select a C Compiler</u> (if not already done in the pre-defined integration settings)

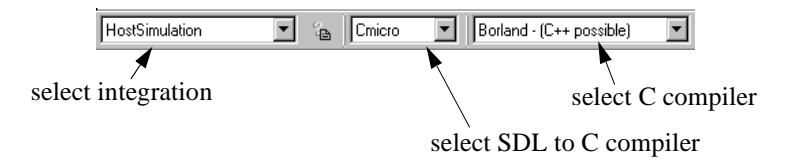

Figure 520: Integration selection in the main window

#### Select the Pre-defined Integration Settings

Delivered with every Telelogic Tau distribution there are several <u>Pre-defined Integration Settings</u> which you can use to get a target executable in an easy manner.

To get an optimized target executable concerning size and speed these pre-defined integration settings should only be seen as templates.

Please see "Distributed Pre-defined Integration Settings" on page 2904.

The pre-defined integration settings can be selected in the integration tool bar in the main window (see <u>Figure 520</u>). All the pre-defined integration settings are sorted into the groups

- Simulations
- Validations
- Target Tests
- Bare Integrations
- Light Integrations
- Threaded Integrations
- Tight Integrations

Additionally the integration *<user defined>*, which does not belong to an integration type and is not pre-defined, can be selected.

#### Hint:

If there is no set of pre-defined integration settings that fits your needs (e.g. a not yet supported compiler), it is recommended to select <user-defined> and to do the further configurations by hand.

#### Select an SDL to C Compiler

The SDL to C compiler to be used will automatically be set if you select one of the pre-defined integration settings. It is only necessary to select the SDL to C compiler if the <user-defined> settings have been selected. All the available SDL to C compilers will be given in the combo box shown in <u>Figure 520</u>.

Depending on the licenses found the following SDL to C compilers are supported:

- Cadvanced
- Cmicro

#### Note:

Directly after the SDL to C compiler is selected (i.e. after pre-defined integration settings are selected) the Targeting Expert checks if there is already an automatic configuration file  $sdl_cfg.h$  (done by the SDL to C compiler) available.

If not, the SDL to C compiler should be invoked to generate an automatic configuration.

For Cadvanced this is only done if the flag USER\_CONFIG is set in the compiler options (e.g. -DUSER\_CONFIG).

#### Select a C Compiler

After a pre-defined integration setting is selected the Targeting Expert tries to automatically set the compiler to be used, i.e.

- if there is only one compiler supported with the selected pre-defined integration settings than that one is set.
- if there are more than one compiler supported the Targeting Expert tries to set the default compiler selected in the Telelogic Tau Preferences. (Please see <u>chapter 3</u>, *The Preference Manager*)

However, it is possible to set another compiler by selecting it in the combo box shown in <u>Figure 520</u>.

If the *<user defined>* integration has been chosen, a new compiler can be added by selecting the entry "Add new compiler description".

Actions to perform:

3.

- <u>Configure Compiler, Linker and Make</u>
- <u>Configure and Scale the Target Library</u>
- <u>Configure the SDL Target Tester (Cmicro only)</u>
- <u>Configure the Host (Cmicro only)</u>

To select the desired configuration dialog, please select the correspondent entry in the partitioning diagram.

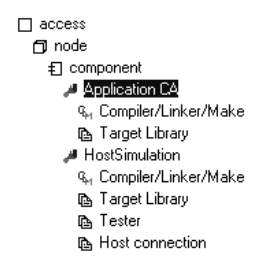

Figure 521: Tree structure in the partitioning diagram

#### Configure Compiler, Linker and Make

This part of the configuration is divided into four sub-steps which are taken from the selected pre-defined integration settings as far as possible.

#### Compiler

You enter the needed compiler configuration in a special input mask. The compiler you specify here will be used to compile the generated code and the target library.

| Compiler Description                                              |                                                                        |   |         |  |  |  |
|-------------------------------------------------------------------|------------------------------------------------------------------------|---|---------|--|--|--|
| Compiler name:                                                    | cl                                                                     |   | Default |  |  |  |
| The placeholders                                                  | %s (source file), %o (object file) and %I (include path) must be used. |   |         |  |  |  |
| Options:                                                          | /Zp4 /nologo /ML /WO /DNDEBUG /DWIN32 /D_CONSOLE /c %l<br>/Fo%o %s     | × | Default |  |  |  |
| Compile as C++                                                    |                                                                        |   |         |  |  |  |
| 🗖 Compile as det                                                  | bug                                                                    |   |         |  |  |  |
| Library Flag:                                                     | /D SCMADEBCLENVCOM                                                     |   | Default |  |  |  |
| Include:                                                          | II\$(sdtdir)\cmicro\include                                            |   | Default |  |  |  |
| Comm. Include:                                                    | -1\$(sctCODERDIR) -1\$(sctTCPIPDIR)                                    |   | Default |  |  |  |
| Obj. extension:                                                   | .obj                                                                   |   | Default |  |  |  |
| C parser and assembler description                                |                                                                        |   |         |  |  |  |
| C parser name:                                                    |                                                                        | B | Default |  |  |  |
| The placeholders %s (source file), %o (object file) must be used. |                                                                        |   |         |  |  |  |
| Options:                                                          |                                                                        |   | Default |  |  |  |
| Input ext.:                                                       |                                                                        |   | Default |  |  |  |
| Assembler:                                                        |                                                                        |   | Default |  |  |  |
| The placeholders %s (source file), %o (object file) must be used. |                                                                        |   |         |  |  |  |
| Options:                                                          |                                                                        |   | Default |  |  |  |
| Input ext.:                                                       |                                                                        |   | Default |  |  |  |

Figure 522: Compiler configuration

Click *Default* if you want to restore the default values.

• Compiler Name

Enter the name of the compiler application.

• Options

Enter the options given to the compiler as command line arguments here.

- Enter the placeholder %s where the source file name of the file to be compiled has to be inserted (used for the makefile generation).
- Enter the dummy parameter %o where the object file's name has to be inserted (used for the makefile generation).
- Enter the dummy parameter %I where the include path option has to be placed (see below).
- *Compile as C++*

The compiler options to compile C files as C++ files will be added/removed from the <u>Options</u>. For a definition of the used compiler options see the <u>"Parameter File sdttaex.par" on page 2925</u>.

• Compile as debug

The compiler options to generate the object files including debug information will be added/removed from the <u>Options</u>. For a definition of the used compiler options see the <u>"Parameter File sdttaex.par" on page 2925</u>.

• Library Flag

The compiler option to define a flag plus the C macro used to select the desired library must be given here. (When using Cmicro this field is empty per default.)

• Include

Enter the compiler option needed to specify include paths and the include paths themselves here. The complete contents of this entry will replace the entry *%I* in the <u>Options</u> (see above).

The include path can contain the following environment variables (The environment variables will be expanded during the make execution):

| Variable | Path it points to                                                                                                    |
|----------|----------------------------------------------------------------------------------------------------|
| sdtdir   | <pre><installationdir>/sdt/sdtdir/<plat- form=""> as long as Library directory is not set</plat-></installationdir></pre> |

| Variable                          | Path it points to                                                                 |
|-----------------------------------|-----------------------------------------------------------------------------------|
| scttargetdir                      | Absolute path to the current target directory (depends on the selected component) |
| sctobjdir                         | <pre>\$(scttargetdir) + the relative path selected in<br/>Object directory</pre>  |
| sctuseinclude<br>(Cadvanced only) | \$(sdtdir)/INCLUDE                                                                |
| sctincludedir<br>(Cmicro only)    | \$(sdtdir)/cmicro/include                                                         |
| sctkerneldir<br>(Cmicro only)     | \$(sdtdir)/cmicro/kernel                                                          |
| scttesterdir<br>(Cmicro only)     | \$(sdtdir)/cmicro/tester                                                          |

• Comm Include

The compiler option needed to specify include paths and the include paths to the coder library must be given here. (Only used if the ASN.1 and/or SDL coder functions are generated and used)

• Obj. extension

Enter the object extension to be used for the compiler output.

If only the information up to here is specified in this dialog, each C file is compiled in one single step as shown in <u>Figure 523</u>.

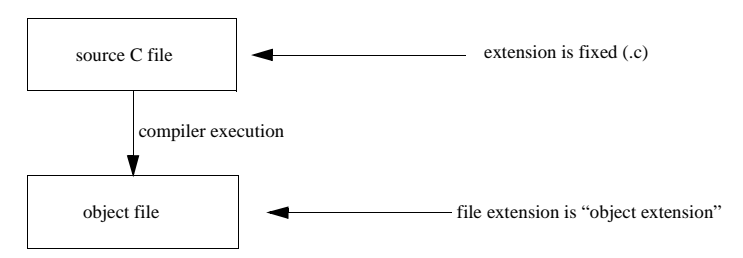

Figure 523:Single step compilation model

For some target compilers, compilation is done in three steps using three different tools. If that is the case, the compilation of each C file is

done like shown in <u>Figure 524</u>. In this case the following entries also need to be given.

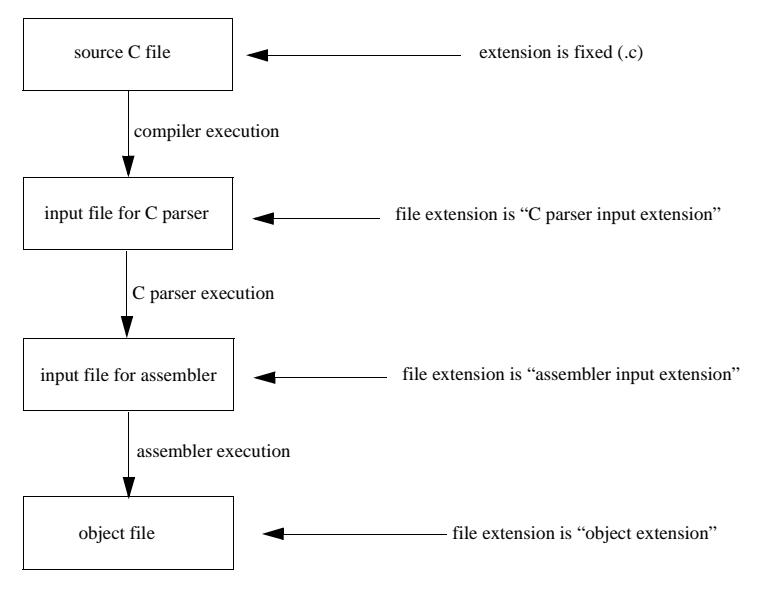

Figure 524:Three step compilation model

• C parser name

The name of the C parser application has to be given here.

• Options (C parser)

Enter the options given to the C parser as command line arguments here.

- Enter the placeholder %s where the input file name of the file to be parsed has to be inserted (used for the makefile generation).
- Enter the dummy parameter %0 where the output file's name has to be inserted (used for the makefile generation).
- Input extension (C parser)

Enter the input file's extension for the C parser.

• Assembler

The third step to process is the execution of the assembler. Enter the name of the assembler application here.

• Options (Assembler)

Enter the options given to the assembler as command line arguments here.

- Enter the placeholder %s where the input file name of the file to be assemble has to be inserted (used for the makefile generation).
- Enter the dummy parameter %o where the output file's name has to be inserted (used for the makefile generation).
- Input Extension (Assembler)

The input file's extension used by the assembler has to be specified in this edit line.

#### **Source Files**

All the files (except the coder and the generated files) which will be compiled and linked to the target executable are listed here.

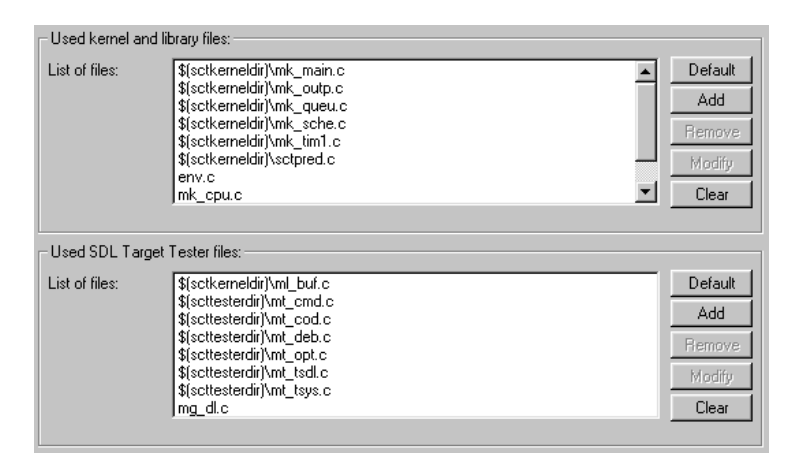

Figure 525: Source files used

## Chapter **60** The Targeting Expert

- Used kernel and library files and Used SDL Target Tester files (Cmicro only)
  - Default

Restores the default values.

- Add

A file selection dialog is opened where you can select the file which should be added to the list of kernel files.

- Remove

Removes the item you have selected in the list box.

- Modify

A dialog pops up and the selected entry can be modified.

– Clear

Deletes all the items in the list box.

#### Compiler Flag

#### Note:

This section is only available if the <u>Advanced Mode</u> is selected and the SDL to C compiler Cmicro is used.

When compiling the generated code and/or the SDL to C compiler's library you need to set a compiler flag to adjust the code.

The list of available compilers shown in <u>Figure 526</u> belongs to the Cadvanced target library.
| Yorkstation Lompiler                                                     |
|--------------------------------------------------------------------------|
| Gnu C compiler (for nearly all UNIX compilers)<br>C c compiler for HP-UX |
|                                                                          |
| C-Compiler                                                               |
| Microsoft C++ compiler                                                   |
| Borland C++ compiler                                                     |
| licrocontroller Compiler                                                 |
| TMS320-compiler for MSP 58C80                                            |
| icc12 for Motorola 68HC12                                                |
| Archimedes/IAR compiler for 8051 derivatives                             |
| Archimedes/IAR compiler for Melps 7700                                   |
| Archimedes/IAR compiler for Hitachi 6301                                 |
| Franklin/Keil compiler for 8051 derivatives                              |
| Franklin/Keil compiler for 80166 derivatives                             |
| GNU compiler for 80166 derivatives                                       |
| BSO/Tasking compiler for 80166 derivatives                               |
| BSO/Tasking compiler for 80196 derivatives                               |
| Microtec compiler for 68K models                                         |
| Hyperstone compiler for Hyperstone controllers                           |
| Thumb compiler for ARM controllers                                       |

Figure 526: Flag selection

#### Caution!

You must select the correct compiler flag in order to avoid compilation errors.

For more information concerning the compiler specific adjustment of the libraries see

- scttypes.h (Cadvanced), see <u>"Compiler Definition Section in sct-types.h" on page 3069</u>.
- ml\_typ.h (Cmicro), see <u>"Adaptation to Compilers" on page 3430</u> in chapter 67, *The Cmicro Library*

#### **Additional Compiler**

If there are other files than the generated ones or the SDL to C compiler's library to be compiled all the requested things in this section have to be entered.

# Chapter **60** The Targeting Expert

| Compiler Description                                                                                                    | n                                                                      |         |
|----------------------------------------------------------------------------------------------------|------------------------------------------------------------------------|---------|
| These settings are to be used for additional files which should not be compiled with the standard compiler.<br>(Maybe only the compiler options may differ.) |                                                                        |         |
| Compiler name:                                                                                                    |                                                                        | Default |
| The placeholders %                                                                                                    | is (source file), %o (object file) and %I (include path) must be used. |         |
| Options:                                                                                                    |                                                                        | Default |
| Include:                                                                                                    | A                                                                      | Default |
|                                                                                                    | <b>*</b>                                                               |         |
| Obj. extension:                                                                                                    |                                                                        | Default |
| -Additional files to c                                                                                                    | ompile:                                                                |         |
| List of files:                                                                                                    |                                                                        | Default |
|                                                                                                    |                                                                        | Add     |
|                                                                                                    |                                                                        | Remove  |
|                                                                                                    |                                                                        | Modify  |
|                                                                                                    |                                                                        | Clear   |
| Dependancies:                                                                                                    |                                                                        | Default |

Figure 527: Additional compiler configuration

• Compiler Name

Enter the name of the compiler application.

• Options

Enter the options given to the compiler as command line arguments here.

- Enter the placeholder %s where the source file name of the file to be compiled has to be inserted (used for the makefile generation).
- Enter the dummy parameter %o where the object file's name has to be inserted (used for the makefile generation).
- Enter the dummy parameter %I where the include path option has to be placed (see below).
- Include

Enter the compiler option needed to specify include paths and the include paths themselves here. The complete contents of this entry will replace the entry *%I* in the <u>Options</u> (see above).

• Obj. extension

Enter the object extension to be used for the compiler output.

- List of files
  - Default

Restores the default values.

- Add

A file selection dialog is opened where you can select the file which should be additionally compiled.

- Remove

Removes the item you have selected in the list box.

Modify

A dialog is displayed and the selected entry can be modified

– Clear

Deletes all the items in the list box.

• Dependencies

List the dependencies for the makefile here. Note that the name of the additional file itself is automatically generated as a dependency.

#### Linker

To link all the compiled files (generated ones, the ones building the library and additional ones) you must configure a linker.

| Linker Description   |                                                                                          |         |
|----------------------|------------------------------------------------------------------------------------------|---------|
| Linker name:         | link 🕒                                                                                   | Default |
| The placeholders :   | 0 (list of object files), $L$ (list of libraries) and $e$ (executable file) are allowed. |         |
| Options:             | %0 %L /nologo /subsystem:console /0UT:%e                                                 | Default |
| Exe. extension:      | exe                                                                                      | Default |
| Additional object f  | les:                                                                                     |         |
| List of objects:     |                                                                                          | Default |
|                      |                                                                                          | Add     |
|                      |                                                                                          | Remove  |
|                      |                                                                                          | Modify  |
|                      |                                                                                          | Clear   |
| Additional libraries |                                                                                          |         |
| List of libraries:   | \$(sdtdir)\cmicro\sdtmpm\sdtmpmcl.lib                                                    | Default |
|                      | user32.lib                                                                               | Add     |
|                      |                                                                                          | Remove  |
|                      |                                                                                          | Modify  |
|                      |                                                                                          | Clear   |
|                      |                                                                                          |         |

Figure 528: Linker configuration

Click *Default* if you want to restore the default values.

• Linker name

Enter the name of the linker application.

• Options

Enter the options given to the compiler as command line arguments here.

- Enter the dummy parameter %0 in the place of the list of all compiled files and the additional object files to link (used for the makefile generation).
- Enter the dummy parameter %L in the place of the list of all the libraries (if there are some) which have to be linked.
- Enter the dummy parameter %e in the place where the executable file's name has to be inserted (used for the makefile generation).

• Exe. extension

Enter the executable extension to be used for the linker output.

- Additional object files and Additional libraries
  - Default

Restores the default values.

- Add

A file selection dialog is opened where you can select the file which should be additionally linked to the executable.

- Remove

Removes the item you have selected in the list box.

Modify

A dialog is displayed and the selected item in the list box can be modified.

– Clear

Deletes all the items in the list box.

#### Library Manager

#### Note:

This section is available only if an SDL and/or ASN.1 coder is selected. Please see <u>"Communication" on page 2877</u> for details on how to select a coder.

The library manager offers the command that will be used to build a library from all the coder files. The dialog is shown in <u>Figure 529</u>

| Library Manager D  | escription                                                  |         |
|--------------------|-------------------------------------------------------------|---------|
| The library mamag  | er is used only if coder function are to be included.       |         |
| Lib. manager:      | lib 🕞                                                       | Default |
| The placeholders   | %0 (list of object files) and %I (library name) can be used |         |
| Options:           | -nologo /OUT:%I %O                                          | Default |
| Library extension: | lib                                                         | Default |

Figure 529: Library Manager Configuration

#### Note:

If no library manager is given all the coder object files will be linked directly to the target application.

Click *Default* if you want to restore the default values.

• Lib. Manager

Enter the name of the library manager application.

• Options

Enter the options given to the library manager as command line arguments here.

- Enter the dummy parameter %0 in the place of the list of all coder object files to link (used for the makefile generation).
- Enter the dummy parameter %1 in the place where the library's name has to be inserted (used for the makefile generation).
- Library extension

Enter the library extension here.

#### Make

You can select the make tool to do all the compile and link actions here.

| Make tool                                                                                                    |                                                                 |       |           |
|----------------------------------------------------------------------------------------------------|-----------------------------------------------------------------|-------|-----------|
| Make tool:                                                                                                    | Microsoft nmake (using temporary response file)                 |       | Default   |
| – Makefile generatio                                                                                                    | n                                                               |       |           |
| 🔽 Generate mak                                                                                                    | efile                                                           |       |           |
| Generator:                                                                                                    | intern                                                          |       | Default   |
| Makefile:                                                                                                    | cl_hostsim.m                                                    | Þ     | Default   |
| – Makefile generatio                                                                                                    | on Parameters                                                   |       |           |
| Object directory:                                                                                                    | cl_obj                                                          |       | Default   |
| Library directory:                                                                                                    |                                                                 | B     | Default   |
| The placeholder %s will be replaced by the component's name,<br>%c will be replaced by the converter tool file (including path). |                                                                 |       |           |
| Pre-make:                                                                                                    |                                                                 | B     | Default   |
| The placeholder %                                                                                                    | is will be replaced by the source file's name (including path). |       |           |
| Pre-compile:                                                                                                    |                                                                 |       | Default   |
| To use the pre-pro                                                                                                    | cessor command as pre-compile step press button:                | Pre-p | processor |
| The placeholder %                                                                                                    | is will be replaced by the executable's name (including path).  |       |           |
| Post-link:                                                                                                    |                                                                 | Þ     | Default   |

Figure 530: Make tool configuration

Click *Default* if you want to restore the default values.

Make tool

Select the make tool you wish to use. Currently the following make tools are supported: (see <u>"Make Applications" on page 2928</u>)

- Borland make (using temporary response file)
- Borland make (ignore exit codes)
- Borland make
- Microsoft nmake (using temporary response file)
- Microsoft nmake (ignore exit codes)
- Microsoft nmake
- UNIX make
- Tasking mk166
- Tornado make

## Hint:

"Using temporary response file" means that the compiler's and the linker's command line options are passed to the compiler/linker via a temporary file generated by the make tool.

This feature can only be used if the compiler in use supports this facility.

## Note:

If the make tool you would like to use is not in the list. Please add a new definition in sdttaex.par. For more information view <u>"Make Applications" on page 2928</u>

• Generate makefile

Select this if a makefile should be generated before make is invoked. The name of the generated makefile is the one in *Makefile*.

• Generator

The Targeting Expert is designed to execute external makefile generators whenever the build-in makefile generator (intern) is not sufficient.

Enter the name (and the path) of the external makefile generator here. Please see <u>"External Makefile Generator" on page 2934</u> for further information about how to build an external makefile generator.

• Makefile

Enter the name of the makefile.

• Object directory

The object directory is the relative path seen from the current target directory, in which the compiler output files (object files) should be written.

## Note:

If the directory <target\_directory>/<object\_directory> does not exist it will be automatically created.

• Library directory

The library directory is the absolute path to the target library to be used. Under normal circumstances this field can be left empty as the Targeting Expert automatically uses the path in the Telelogic Tau installation:

<installationdir>/sdt/sdtdir/<platform\_sdtdir>

#### Note:

The Cmicro target library will be expected in a sub-directory called cmicro.

The Cadvanced library will be expected in a sub-directory called INCLUDE.

• Pre-make

The pre-make step will be executed before any other action specified in the makefile is performed.

- The placeholder %s will automatically be replaced by the component's name.
- Pre-compile

The pre-compile of the generated file(s) will be executed before they are compiled.

Enter the application which performs the pre-compile here.

- The placeholder %s can be used to represent the source files name.
- The preprocessor button inserts the complete command that is necessary to pre-process the generated C file with the default compiler before the compilation with the target compiler.

## Hint:

It is probably useful to use the utility functions delivered in combination with the Targeting Expert. Please see <u>"Utilities" on page</u> 2935

Post-link

The post-link of the linked files will be executed as the last step in the make task.

Enter the application which performs the post-link here. (E.g. a conversion from absolute to Intel-HEX format).

- The placeholder %s can be used to represent the linker output file.

## **Configure and Scale the Target Library**

The configuration and the scaling of the used target library is done by setting/resetting compiler macros (#define in C). These macros will be called "flags" in the further description.

For more information concerning allowed flags see

- sct\_mcf.h (Cadvanced), see <u>"Some Configuration Macros" on page 3078.</u>
- ml\_mcf.h (Cmicro), see <u>"Compilation Flags" on page 3394 in</u> <u>chapter 67, *The Cmicro Library*</u>

The Targeting Expert offers an easy way of setting/resetting these flags. All the allowed flags are divided into different groups, e.g. SDL support and environment.

Figure 531 shows an example for Cmicro.

| General                                      |        |
|----------------------------------------------|--------|
| Rapid process variable initialization        |        |
| System Stop                                  |        |
| Include functions to handle more system info |        |
| No automatic scaling from sdl_cfg.h          |        |
| 🗖 Use Watch Dog                              |        |
| Kernel limits                                |        |
| Lise large transition tables                 |        |
| Allow more than 250 signals                  |        |
| Allow more than 256 instances                |        |
|                                              |        |
|                                              |        |
| Signal structure                             |        |
| Sender Process Ids                           |        |
| Receiver Process Id                          |        |
| Size of signal parameters                    | 4      |
| Signal handling                              |        |
| Simple signal output                         |        |
| Use of SENDEB in start transition            |        |
| Add signal parameter free functions          |        |
| Add signal parameter mee functions           |        |
| Signal queue                                 |        |
| C Combined static and dynamic queue          |        |
| <ul> <li>Static signal queue only</li> </ul> |        |
| Size of signal queue                         | 20 411 |

Figure 531: Configuration flag dialog

When all the configurations have been done the Targeting Expert generates

- ml\_mcf.h (a C header file for Cmicro) which will be included in ml\_typ.h during the compilation of the corresponding files. This is done for all the pre-defined integrations using the SDL to C compiler Cmicro.
- sct\_mcf.h (a C header file for Cadvanced) which will be included in scttypes.h if the flag USER\_CONFIG is defined. The flag USER\_CONFIG is only defined for the pre-defined integrations <u>Application (applclenv)</u> and <u>Application, debug (debclenvcom)</u> using the SDL to C compiler Cadvanced.

## Configure the SDL Target Tester (Cmicro only)

The configuration of the SDL Target Tester is very similar to the configuration of the target library. The settings done for the target will also be generated into the file ml\_mcf.h. (Please see <u>"Configure and Scale the Target Library" on</u> page 2872.)

## Configure the Host (Cmicro only)

The settings for the host will be generated into the file sdtmt.opt which will be read by the SDL Target Tester during start-up to get information about the gateway to be used and the target's memory layout. Please see <u>"Communication Setup on the Host System" on page 3521</u> in chapter 68, *The SDL Target Tester* for more information about how to configure the SDL Target Tester's host application.

Actions to perform:

- <u>Configure how to Make the Component</u>
- <u>Make the Component</u>

## Configure how to Make the Component

The possible options are divided into four pages:

#### Note:

4.

All the Analyzer options entered in the Organizer will be re-used by the Targeting Expert.

2874

#### SDL to C Compiler

| SDL to C compiler Communication Env. header file                                                                                                    | Execution        |                     |
|----------------------------------------------------------------------------------------------------|------------------|---------------------|
| ☑ Analyze/generate code                                                                                                    | Analyzer options | Save commands       |
| Code generation options<br>The basic options how to generate code have to be se<br>All files<br>Capitalization lower case<br>Full variable prefix<br>Instance information file<br>Separation: No - do not separate<br>File name prefix: | t here.          | Default     Default |
| Environment<br>Note: The environment header file generation cannot b<br>if coder or environment functions are selected.<br>Environment header file (configuration on other tab<br>Environment functions<br>Signal number file           | e switched off   |                     |
| Filter Analyzer output<br>The warning or error message given here will be filtered<br>the Analyzer output (Example: WARNING 5, ERROR 3                                                                                                  | l from<br>00)    | Default             |

Figure 532

#### Note:

Because the <u>Advanced Mode</u> is switched off there might be some controls disabled because it does not make sense to modify them for the selected integration.

• Analyze/generate code

Switch the Analyzer and SDL to C compiler execution on/off when starting the make process.

• Analyzer options

The Organizer's Analyzer-Options dialog is displayed and the Analyzer options used for all the integrations can be modified. Please see <u>"Analyze SDL" on page 112 in chapter 2, *The Organizer*.</u>

• Save commands

A text file containing all the Analyzer commands configured for the selected integration can be saved. It is possible to start the Analyzer directly using this command file with sdtsan < commandfile

• All files

If selected, the SDL to C compiler will generate all files anew. It does not matter whether the file's contents have changed or not. Unselecting it can economize the build process.

• Capitalization lower case

When selected all identifiers are translated to lower case. Otherwise capitalization is used in the declaration of the object

• Full variable prefix

All the variables used in SDL will be generated with a full prefix to C to make them unique if this item is selected. This comes with a disadvantage of long variable names.

• Instance information file

An instance information file will be generated. Please see <u>"SDL In-</u> stance Information" on page 2442 in chapter 55, *The SDL Analyzer*.

• Separation

It is possible to select between three alternatives:

- do not separate
- use the user defined separation done in Organizer
- separate each SDL entity into one C file
- File name prefix

All the generated files (except those with fixed names like sdl\_cfg.h) will be generated with the given file name prefix.

• Environment header file

The environment header file (.ifc) which is used in the coder and environment functions will be generated if switched on.

• Environment functions

Environment functions will be generated or not.

#### Note:

If the generation of environment functions is switched on it may be needed to add the environment source file to <u>Source Files</u>.

Please see

- <u>"Initializing the Environment / Interface to the Environment"</u> on page 3439 in chapter 67, *The Cmicro Library* for Cmicro
- <u>"Building an Application" on page 2695</u> for Cadvanced
- *Signal number file* (Cadvanced only)

Generate a signal number file if selected.

• *Conversion style* (Cmicro only)

Select the rules how to generate the converter file here.

• *Filename* (Cmicro only)

Give a name to the converter file

#### Communication

| SDL to C compiler | Communication     | Env. header file | Execution |
|-------------------|-------------------|------------------|-----------|
| - Codera          |                   |                  |           |
| Coders            | coder functions   |                  |           |
| generate ASN.     | 1 coder functions |                  |           |
| - Signal sending  |                   |                  |           |
|                   |                   |                  |           |

Figure 533: Communication configuration

- Generate/do not generate SDL coder functions. (Please see <u>"Type description nodes for SDL types" on page 2718</u> in chapter 58, *Building an Application*.)
- Generate/do not generate ASN.1 coder functions. (Please see <u>"ASN.1 Type Information Generated by ASN.1 Utili-ties" on page 2767 in chapter 59, ASN.1 Encoding and De-coding in the SDL Suite</u>.)
- TCP/IP signal sending

## Note:

The TCP/IP communication is supported only for a threaded integration using the SDL to C compiler Cadvanced.

The signal sending to other components can be done via a communications link. If it is switched on, a wizard dialog to set up all the needed information pops up (see Figure 534).

| TCP/IP Communication<br>Input here goes to the "Co<br>the "Source Files" tab of t<br>the "Environment" tab of the<br>Please modify these section | on Wizard<br>mmunication" tab of the main section,<br>he Compiler section and<br>he "Target Library" section.<br>ns if needed! | ×  |
|----------------------------------------------------------------------------------------------------|----------------------------------------------------------------------------------------------------|----|
| Show error info on stdo                                                                                                    | Jul                                                                                                    |    |
| Routing                                                                                                    |                                                                                                    |    |
| 🔲 Include routing hea                                                                                                    | der file                                                                                                    | 쁥흕 |
| Routing header file:                                                                                                    | router.h                                                                                                    |    |
| Routing source file:                                                                                                    | Þ                                                                                                    |    |
| Server configuration<br>Server port number:                                                                                                    | 5000 Default                                                                                                    |    |
| <u>         0</u> K                                                                                                    | <u>C</u> ancel <u>H</u> elp                                                                                                    |    |

Figure 534: TCP/IP communication wizard

As described in the dialog there are settings done in different sections of the Targeting Expert:

- the manual configuration file sct\_mcf.h
- the list of source files to compile, i.e. the makefile

Furthermore the generation of

- an Environment header file
- <u>Environment functions</u> and
- SDL coder functions

will be switched on.

## Caution!

If the TCP/IP communication is switched **on**, a routing source file has to be provided, so that the signals destination can be calculated correctly! Otherwise all the signals will be sent to the sending application.

## Caution!

If the TCP/IP communication is switched **off** the routing source file needs to be removed from the list of source files to compile by hand!

#### Env. Header File

| Environment header file generation options                                                                                                    |         |
|----------------------------------------------------------------------------------------------------|---------|
| The rules to generate names in the environment header file can be specified here.                                                                                            |         |
| The placeholder %n represents the name of the item and cannot be removed.<br>%s can optionally be added and represents the scope of the item.<br>I Generate section SYNONYMS |         |
| %n                                                                                                    | Default |
| Generate section LITERALS                                                                                                    |         |
| %n                                                                                                    | Default |
| Generate section TYPEDEFS                                                                                                    |         |
| %n                                                                                                    | Default |
| <ul> <li>✓ Generate section OPERATORS</li> <li>✓ Generate section SIGNALS</li> </ul>                                                                                         |         |
| %n                                                                                                    | Default |
| Note: if modifying this rule, an existing env.c file will be destroyed!                                                                                                    |         |

Figure 535: Env. header file configuration

The way the environment header file(.ifc file) is generated can be configured here. Please see <u>"System Interface Header File" on page 2704</u> in chapter 58, *Building an Application* for more information.

#### Note:

The CHANNELS section cannot be configured for Cmicro because the SDL systems structure (blocks and channels) will be lost after code generation.

#### Execution

| Download application                                                                                                    |   |         |
|----------------------------------------------------------------------------------------------------|---|---------|
| Specify a command line for the download application to use.<br>This download application will automatically be started after<br>the make process is successfully completed. |   |         |
| Use download application                                                                                                    |   |         |
| The placeholder %t will be replaced by the target executable's name (including path).                                                                                       |   |         |
|                                                                                                    | B | Default |
| Test application                                                                                                    |   |         |
| Select one of the SDL Suite applications or specify the command line of                                                                                                    |   |         |
| another test application.<br>The test application will automatically be started after                                                                                       |   |         |
| the download has been done successfully.                                                                                                    |   |         |
| C None                                                                                                    |   |         |
| SDL Target Tester                                                                                                    |   |         |
| C Other                                                                                                    |   |         |
| The placeholder %t will be replaced by the target executable's name (including path).                                                                                       |   |         |
| Tester                                                                                                    | B | Default |

Figure 536: Download and test tool configuration

• Download Application

Enter also the complete command line which will be necessary to invoke the download application. You can use the placeholder %t which will automatically be replaced by the name of the target executable's name (including the full path).

#### Note:

The selected download application will automatically be started if make was successful. The Targeting Expert does not try to invoke a download application if "Use download application" is un-checked.

• Test Application

There are two kinds of test applications:

- The applications that are part of the SDL suite, i.e. <u>"The SDL Simulator" on page 2061, "The SDL Validator" on page 2229</u> and "The SDL Target Tester" on page 3507.
- The applications from other vendors, e.g. a debugger or emulator.

If you select *Other* you have to enter also the complete command line for the desired test tool. You can use the placeholder %t which

will automatically be replaced by the target executable (including the full path).

## Make the Component

The whole make process consists of several different tasks which will automatically be executed one after another. These tasks are:

- Analyze and Generate Code
- Generate a Makefile
- <u>Compile and link</u>
- <u>Execute</u> (target application or the application in <u>Download Applica-</u> <u>tion</u> and/or <u>Test Application</u>)

The execution of the next task will be stopped if the current task returns with an error. The Targeting Expert event log will give information about the process' state.

#### Analyze and Generate Code

The selected SDL to C compiler will be invoked and code will be generated for the selected component.

There are two possibilities:

• make

In that case only code for the modified parts of the SDL system will be generated.

full make

Code for the complete SDL system is generated. Even if there are no modifications.

#### Generate a Makefile

The makefile to be used will be generated. Please see <u>"Make" on page</u> <u>2868</u> for information on how to give the makefile's name and how to switch the makefile generation on or off.

## Hint:

If the build-in makefile generation does not fit your needs it is possible to customize the makefile generation.

Please see <u>"External Makefile Generator" on page 2934</u> to get information on how to build a makefile generator.

#### Compile and link

The external make tool will be invoked using the generated makefile. Please see <u>"Make" on page 2868</u> for information on how to select the make tool.

## Hint:

To force a compilation of all the C source files the object files have to be deleted first. Please use the *Clean* entry in the <u>Make Menu</u>.

#### Execute

The target executable will be executed.

#### Note:

It is sometimes not possible to invoke the target executable from the Targeting Expert, e.g. if the target executable is built for a micro controller. In this case you can select a download application or any other test tool (e.g. debugger) which will be executed instead. Please see <u>"Download Application" on page 2880</u> and <u>"Test Application" on page 2880</u>.

## Hint:

For running test cases the target executable's output to stdout and stderr will be re-directed automatically into the Targeting Expert event Log. The target simply should be executed by entering "%t" as the test application (Please see <u>"Test Application" on page 2880</u>).

## **Batch Mode**

Using the Targeting Expert in the batch mode means starting taexbatch instead of sdttaex.

The commands have to be given one after another by hand or in a command file. (Please see an <u>Example of a Batch File</u>.) In this case the Targeting Expert has to be started with taexbatch < commandfile

## Note:

If the commands are given in a command file the Targeting Expert should be started with one of the options -yes or -no to answer all upcoming questions automatically. Otherwise the application will probably hang up.

## Syntax of Batch Mode Commands

## **Command Names**

You may abbreviate a command name by giving sufficient characters to distinguish it from other command names. A hyphen ('-') is used to separate command names into distinct parts.

## **Abbreviation of Commands**

You may abbreviate any part as long as the command does not become ambiguous.

## Hint:

Commands used in command files should not be abbreviated because future implementations may conflict with those abbreviations.

#### **Parameters in Commands**

Parameters are separated by one or several spaces. Parameters containing spaces have to be given in quotation marks.

#### **Case Insensitivity in Commands**

In command names there is no distinction made between upper and lower case letters.

## Some more Detailed Description of Parameter Types

<flagname>

Allowed flag names depend on the SDL to C compiler in use.

- For Cadvanced a description of allowed flags can be found in section <u>"Some Configuration Macros" on page 3078</u>.
- For Cmicro see <u>"Compilation Flags" on page 3394 in chapter</u> <u>67, *The Cmicro Library*</u> for a more detailed description.

<flagname> parameters are case sensitive.

• <boolvalue>

Allowed boolean values can be true, on and yes which all have the same meaning no matter if written lower case or not. The same applies for the values false, off and no.

<stringvalue>

Any string value is allowed here. There is no check at all if the value can be interpreted correctly. E.g. if "abc" is entered although and integer value is needed it will not be checked but probably cause a compilation error afterwards.

<entry>

Allowed entries depend on the class used in the command. Please see <<u>class</u>. Parameters of type <<u>entry</u>> are case insensitive.

class>

Allowed classes and the depending entries are shown in the table below. Parameters of type <class> are case insensitive.

For all allowed combinations of classes and entries the commands <u>Get-Setting</u> and <u>Default-Setting</u> can be used.

- Compiler

| allowed entries      | function to set contents |
|----------------------|--------------------------|
| AsCpp                | Set-Setting-String       |
| CodInclude           | Set-Setting-String       |
| FilesToCompile       | Add-Setting-String       |
| Include              | Set-Setting-String       |
| LibFlag              | Set-Setting-String       |
| Options              | Set-Setting-String       |
| Options2             | Set-Setting-String       |
| Options3             | Set-Setting-String       |
| TesterFilesToCompile | Set-Setting-String       |
| Tool                 | Set-Setting-String       |
| Tool2                | Set-Setting-String       |
| Tool3                | Set-Setting-String       |

– Linker

| allowed entries | function to set contents |
|-----------------|--------------------------|
| LibrariesToLink | Add-Setting-String       |
| ObjectsToLink   | Add-Setting-String       |
| Options         | Set-Setting-String       |
| Tool            | Set-Setting-String       |

- AddCompiler

| allowed entries   | function to set contents |
|-------------------|--------------------------|
| AddFilesToCompile | Add-Setting-String       |
| Depend            | Set-Setting-String       |
| Include           | Set-Setting-String       |
| Options           | Set-Setting-String       |
| Tool              | Set-Setting-String       |

- Make

| allowed entries | function to set contents |
|-----------------|--------------------------|
| Tool            | Set-Setting-String       |

– Global

| allowed entries      | function to set contents |
|----------------------|--------------------------|
| AddObjectExtension   | Set-Setting-String       |
| CodeGenerator        | Set-Setting-String       |
| ExecutableExtension  | Set-Setting-String       |
| FileNamePrefix       | Set-Setting-String       |
| FullSeparation       | Set-Setting-Bool         |
| GenerateASNCoder     | Set-Setting-Bool         |
| GenerateEnvFunctions | Set-Setting-Bool         |
| GenerateEnvHeader    | Set-Setting-Bool         |
| GenerateIfcChannels  | Set-Setting-Bool         |
| GenerateIfcLiterals  | Set-Setting-Bool         |
| GenerateIfcOperators | Set-Setting-Bool         |
| GenerateIfcSignals   | Set-Setting-Bool         |
| GenerateIfcSynonyms  | Set-Setting-Bool         |
| GenerateIfcTypedefs  | Set-Setting-Bool         |

| allowed entries      | function to set contents |
|----------------------|--------------------------|
| GenerateInstanceInfo | Set-Setting-Bool         |
| GenerateLowerCase    | Set-Setting-Bool         |
| GenerateMakefile     | Set-Setting-Bool         |
| GenerateSDLCoder     | Set-Setting-Bool         |
| GenerateSignalNumber | Set-Setting-Bool         |
| IfcPrefixChannels    | Set-Setting-String       |
| IfcPrefixLiterals    | Set-Setting-String       |
| IfcPrefixSignals     | Set-Setting-String       |
| IfcPrefixSynonyms    | Set-Setting-String       |
| IfcPrefixTypes       | Set-Setting-String       |
| LibraryDirectory     | Set-Setting-String       |
| MakefileGenerator    | Set-Setting-String       |
| MakefileName         | Set-Setting-String       |
| PreCompile           | Set-Setting-String       |
| PreMake              | Set-Setting-String       |
| PostLink             | Set-Setting-String       |
| ObjectDirectory      | Set-Setting-String       |
| ObjectExtension      | Set-Setting-String       |
| TestTool             | Set-Setting-String       |

## **Description of Batch Mode Commands**

In this section, the batch mode commands are listed in alphabetical order, along with their parameters and a description.

#### Add-PR Parameters:

<pr-filename>

Further PR files can be specified here which should be considered by the SDL to C compiler.

The first PR file has to be given by using Open-PR command.

## Add-Setting-String

Parameters:

## Add-UserSection-String

Parameters:

<stringvalue>

The <stringvalue> will be added in the user section of ml\_mcf.h (Cmicro) or respectively sct\_mcf.h (Cadvanced).

## Analyze

#### Parameters:

<none>

The SDL system will be analyzed.

## Append-Setting-String

#### Parameters:

```
 <class> <entry> <stringvalue>
 <stringvalue> will be appended to the current value of <class>
 <entry>.
```

#### **Clear-UserSection**

Parameters:

<none>

The complete user section of ml\_mcf.h (Cmicro) or respectively sct\_mcf.h (Cadvanced) will be removed.

#### Default-Setting

#### Parameters:

<class> <entry>

The default value of the given <<u>entry></u> will be restored.

#### Exit Parameters: <none>

The Targeting Expert exits (same as Quit).

#### **Generate-Code**

Parameters:

<none>

A code generation for the selected component is done using the SDL to C compiler selected in the associated settings.

## **Generate-Code-Full**

Parameters:

<none>

A full code generation for the selected component is done using the SDL to C compiler selected in the associated settings.

#### Generate-Makefile

Parameters:

<none>

A makefile will be generated for the selected component. The makefile's name is taken from the associated settings.

#### **Get-Setting**

#### Parameters:

<class> <entry>

The current contents of <u><entry></u> will be printed on the screen.

#### Include

Parameters:

<batch-filename>

All the commands listed in <batch-filename> will be processed.

#### Help

#### Parameters:

<none>

A list of all commands with their needed parameters is printed.

#### Make-All

<none>

For the application or all the nodes and components that are configured (combined or separate configuration) the steps of analysis, code generation, makefile generation and compilation/linkage will be performed.

#### Make-Clean

Parameters: <none> All the object files will be removed.

#### Make-Selected

Parameters:

<none>

The make tool will be executed using the associated make tool and the associated makefile of the selected component.

## Open-PDM

Parameters:

<filename>

The partitioning diagram file <filename> will be loaded.

## Open-PR

Parameters:

<filename>

The PR file <filename> will be loaded and internally converted into a partitioning diagram model.

## **Open-SDT**

Parameters:

<filename>

The system file <filename> will be loaded and internally converted into a partitioning diagram model.

## Prepend-Setting-String

#### Parameters:

<class> <entry> <stringvalue>

<stringvalue> will be prepended to the current value of <class>
<entry>.

#### Qualifier

#### Parameters:

<SDL-qualifier>

The given <SDL-qualifier> will be used for building a part of the SDL system.

Quit Parameters: <none> The Targeting Expert exits (same as Exit).

## Replace-Setting-String

#### Parameters:

<class> <entry> <old-stringvalue> <new-stringvalue>
The string <old-stringvalue> of <entry> will be replaced with
<new-stringvalue>.

#### **Save-Settings**

Parameters:

<none>

The modified settings of all the available applications, nodes and components will be saved.

#### Select

#### Parameters:

[<application-node-component>]

The entry specified by <application-node-component> in the partitioning diagram will be selected. This step has to be executed before you can generate.

One of the commands <u>Open-PDM</u>, <u>Open-PR</u> or <u>Open-SDT</u> has to be executed before.

#### Set-Compiler

#### Parameters:

<compilername>

The given <compilername> will be set as the used compiler. The <compilername> must be available in the default settings of the <u>Set-Integration</u>.

The command <u>Set-Integration</u> has to be executed before.

## Set-Flag-Bool

#### Parameters:

<flagname> <boolvalue>

The SDL to C compiler's library flag  $\leq flagname >$  will be set/reset due to the  $\leq boolvalue >$ .

## Caution!

There is no check for interdependencies to other flags.

#### Set-Flag-String Parameters:

<flagname> <stringvalue>

The SDL to C compiler's library flag <flagname> will be set to the <value>.

## Caution!

There is no check for upper and lower limits. You must be aware to set a value that is in the allowed range!

#### Set-Integration Parameters:

<integration>

The pre-defined integration settings <integration> will be set.

- Simulations
  - Performance Simulation
  - Realtime Simulation
  - Simulation
  - TTCN Link
  - Validations

•

- Validation
- TargetTest
  - Application DEBUG CA
  - HostSimulation
  - HostSimulation (CL)
  - HostSimulation (CLENV)
- Light Integrations
  - Application CA
  - Application CM
  - Application TEST

- Threaded Integrations
  - OSE
  - Solaris
  - VxWorks
  - POSIX/Linux
  - Win32
- Tight Integrations
  - OSE
  - Solaris
  - VxWorks
  - Win32

#### Note:

To set a Realtime Simulation for example, the <integration> has to be given in quotation marks, i.e.

```
Set-Integration "Realtime Simulation"
```

## **Caution!**

In batch mode there is no check if the selected integration fits to the component settings!

Please have a look to <u>"Distributed Pre-defined Integration Settings" on page 2904</u> for more information.

The command <u>Select</u> has to be executed before.

#### Set-Setting-Bool

```
Parameters:
```

<class> <entry> <boolvalue>
The boolean <entry> will be set to its new value.

#### Set-Setting-String

#### Parameters:

<class> <entry> <stringvalue>

The non-boolean <<u>entry></u> will get the new content <stringvalue>.

## Start-Download

Parameters: <none>

The download application selected in <u>Download Application</u> will be invoked.

Start-Testtool Parameters:

<none>

The test application specified in Test Application will be invoked.

#### system

#### Parameters:

<systemcommand>

Executes the <systemcommand> on the underlying OS. The following placeholders can be used in <systemcommand> and will be replaced before execution:

| placeholder | will be replaced by                                                                                |
|-------------|----------------------------------------------------------------------------------------------------|
| ទំន         | system directory                                                                                   |
| %b          | target directory (the one given in the Organizer)                                                  |
| %t          | sub target directory (the one calculated depend-<br>ing on the selected component and integration) |
| %e          | executable name (inclusive extension)                                                              |
| %i          | intermediate directory                                                                             |

## Write-Log

Parameters:

<filename>

All the output to stdout and stderr will also be written into the file <filename>.

## **Example of a Batch File**

The following batch file can be used to build a Simulator using the Targeting Expert batch mode.

#### Example 471: Simple batch file —-

```
Open-SDT access.sdt
select access-node-component
set-integration Simulation
```

```
set-Compiler Microsoft
Generate-Code
Generate-Makefile
Make-selected
Exit
```

## Note:

The items application, node and component depend on the partitioning diagram model used.

## Internal

## Partitioning Diagram Model File

The Targeting Expert needs to know how the SDL system which is used for targeting should be partitioned. This is done by using a partitioning diagram model.

## Note:

The partitioning diagram model will be generated by the Deployment Editor for deployed systems into a partitioning diagram model file <partitioning diagram model>.pdm. It should not be modified by hand! Please see <u>"Generating Partitioning Diagram Data for</u> the Targeting Expert" on page 1723 in chapter 41, *The Deployment* <u>Editor</u> for more information.

If there is no deployment done for a system, the Targeting Expert generates a default partitioning diagram model for its internal use. This partitioning diagram model is not available as a file. For a default partitioning diagram model there is no chance to specify integration models or threads.

## Definitions

The complete SDL system is mirrored in the partitioning diagram's *application* which takes several *nodes*.

Each *node* can represent a run-time (physical) object with memory and processing capability and is a collection of several *components*.

Each *component* is a collection of different *objects*, with each *object* representing an SDL qualifier. A *component* will result in one executable or OS task.

## File Syntax Example

Estimated there is an SDL system like the one shown in Figure 537,

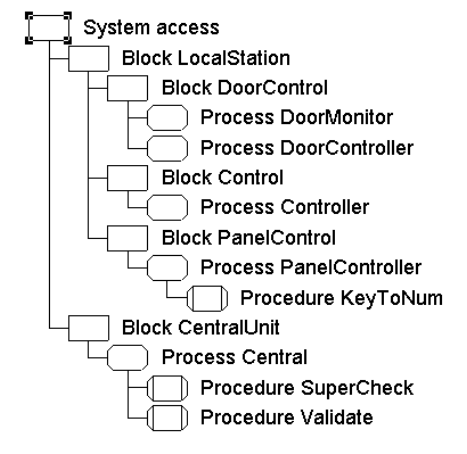

Figure 537: An SDL system

then the simplest possible partitioning diagram model looks like the one shown in Figure 538.

| – Partitioning Diagram Model – – – |                                                                                                    |
|------------------------------------|----------------------------------------------------------------------------------------------------|
| application                        | ۵.                                                                                                    |
| 🗇 node                             |                                                                                                    |
| component                          |                                                                                                    |
|                                    |                                                                                                    |
|                                    |                                                                                                    |
|                                    | <b>T</b>                                                                                                    |
|                                    | t de la compañía de la compañía de la |
|                                    |                                                                                                    |

Figure 538: A possible partitioning diagram model

The first few lines of the corresponding partitioning diagram model file is shown in <u>Example 472</u>:

Example 472: Partitioning diagram model file-

TIMESTAMP: 948787119 APPLICATION\*0: access detail+SystemFileName: access.sdt NODE\*1: node COMPONENT\*2: component

```
OBJECT*3: object
detail+Qualifier: access
```

#### **Explanations**

- The TIMESTAMP entry is needed for future implementations.
- The APPLICATION\*0: access gives the name of the used SDL system. The 0 is used as an identifier for internal purposes.
- detail+SystemFileName is the name of the used <systemname>.sdt file
- detail+PRFileName is the name of the used <systemname>.pr file. Subsequent entries of detail+PRFileName can be used to insert more than one PR file.
- NODE\*1: node specifies that the following components belong to the node. The node is called node and the unique id 1 is used for internal purposes.
- COMPONENT\*2: component specifies that the following objects belong to this component. The component is called component and the unique id 2 is used for internal purposes.
- OBJECT+5: object gives one further object which will be assigned to the current component.
- detail+Qualifier: access means that all the SDL entities that are sub entities of the qualifier access (in this case the complete system) will be part of the object.

#### More Supported Keywords

#### **Details of COMPONENT**

• detail+Integration: Light|Threaded|Tight specifies in which integration model the component should be build. For backwards compatibility, the keyword ThreadedLight is accepted as an alias for Threaded.
## Details of OBJECT

• detail+Type: system|block|process tells which kind of SDL agent the qualifier is all about.

## Details of THREAD

- THREAD: name is a sub entry of COMPONENT and specifies a thread, e.g. for a threaded integration.
- detail+ThreadPriority: value specifies the OS priority of the particular thread.
- detail+StackSize: value specifies the stack size of the thread. (bytes)
- detail+QueueSize: value specifies the maximum number of signals that are allowed in the queue.
- detail+MaxSignalSize: value specifies the maximum size of an individual signal in the queue. (bytes)
- detail+OneThreadPerInstance: true | false tells if each process instance will become its own thread in a threaded integration if the value is true.

## **Configuration Files**

For each SDL to C compiler that will be used there is one configuration file ca\_conf.def (Cadvanced) and cm\_conf.def (Cmicro).

The configuration files for all SDL to C compilers can be found in <installationdir>/sdt/sdtdir.

The  $c*\_conf.def$  files are ASCII text files that can be (should be) extended by you to adapt a new compiler or to adapt a new communications link (Cmicro only).

You can find all the known configuration flags in:

- <u>"Some Configuration Macros" on page 3078</u> (Cadvanced)
- <u>"Compilation Flags" on page 3394 in chapter 67, *The Cmicro Library* (for Cmicro)
  </u>

## Structure of the Configuration File cm\_conf.def

## Note:

All the descriptions in this section are valid for the SDL to C compiler Cmicro only.

## Compiler

All the compilers currently supported by a SDL to C compiler library are listed in the c\*\_conf.def file like displayed in Example 473.

Example 473: Structure of a compiler entry ---

```
BEGIN
IAR_C51
IAR systems compiler of 8051
COMPILER
Microcontroller compiler
END
```

The first and the last line of the example simply marks the start and the end of one entry.

Line 2 is the flag which will be used to include the appropriate compiler section in the used library (see ml\_typ.h for Cmicro and scttypes.h for Cadvanced).

Line 3 is the text which will be shown in the Targeting Experts user interface.

Line 4 must be COMPILER in this case.

Line 5 is the compiler group this compiler should be associated with. In the distributed files c\*\_conf.def there are three groups, namely:

```
- Micro controller compiler
```

- PC compiler
- Workstation compiler

## **Communications Link**

## Note:

This section is valid only if the Cmicro SDL to C Compiler is used.

The example below shows the structure of one entry.

1 BEGIN XMK USE V24 2 3 V24 communication 4 COMMLINK 5 V24 interface 6 AUTOSET 7 XMK V24 BAUD 8 XMK V24 DEVICE 9 END 10 END

Example 474: Structure of a cm conf.def entries-

Lines 1 and 10 mark the start and the end of one entry.

Line 2 gives the name of the flag as it appears in the generated file ml\_mcf.h. According to this example line 3 is the marker which appears in the Targeting Expert graphical user interface.

Line 4 specifies the main group this entry belongs to. It has to be COM-MLINK in this case.

Line 5 gives the subgroup of the entry. This subgroup can be anything you like. In the delivered version there is only the subgroup V24 interface. However, you can define your own communications link CAN Bus for example.

The lines 6 and 9 belong together and between these lines all flags are listed which have to be set when the flag on line 2 is set. The amount of flags (lines 7 and 8 in the example) is free. In the same way as AUTOSET in line 6 there can also be the entries RESET or DEPEND.

RESET means the following flags will be reset if this flag is defined and DEPEND means this flag can only be set if the following flags (lines 7 and 8) are already defined.

Not given in the example above is the section VALUE, (like AUTOSET finished by an END) which assign a value to the flag. This section can include three lines of information. The first gives the default value. And, if the value is numeric, the second line gives the lowest and the third one the highest value. You are asked to have a look into c\*\_conf.def.

Also not given in the example above is the section VALUE\_LIST (finished by an END) which assign a value to the flag with a list of allowed values given. The first value is the default value, the following values (with no upper limit) are giving the list of allowed values. The default value must be given in the list again.

## **Pre-defined Integration Settings**

## Introduction

Pre-defined integration settings must be seen as a set of default values which can be used for targeting purposes.

There are several pre-defined integration settings distributed with each Telelogic Tau installation.

- Each set of predefined integration settings is stored in an ASCII file with the extension .its.
- The amount of pre-defined integration settings that are to be handled by the Targeting Expert can simply be enlarged by copying a new file <name>.its or by exporting own settings. (See <u>"Export"</u> on page 2848)
- The integration names have to be unique!
- The Targeting Expert searches for .its files in the following directories:

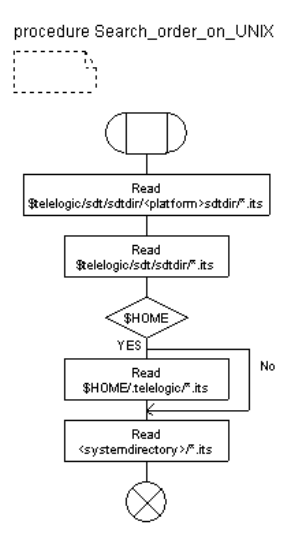

Figure 539: Search order on UNIX

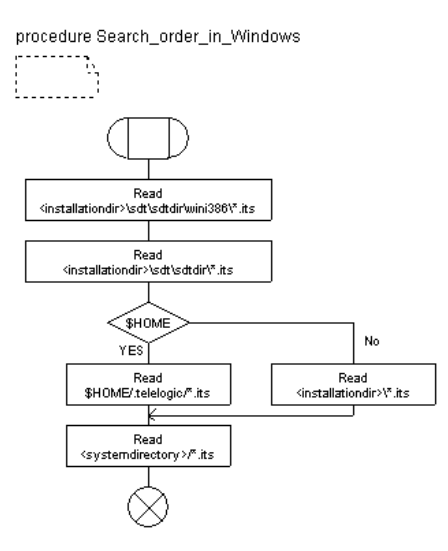

Figure 540: Search order in Windows

## **Distributed Pre-defined Integration Settings**

## For Use with Cadvanced SDL to C Compiler

• Simulation (debcom)

| Supported compiler    | On Sun:                                                                           |
|-----------------------|-----------------------------------------------------------------------------------|
|                       | – Sun GNU gcc                                                                     |
|                       | <ul> <li>Sun Workshop cc</li> </ul>                                               |
|                       | <ul> <li>Sun Workshop CC</li> </ul>                                               |
|                       | On HP:                                                                            |
|                       | <ul> <li>HP GNU gcc</li> </ul>                                                    |
|                       | – HP cc                                                                           |
|                       | – HP aCC                                                                          |
|                       | In Windows:                                                                       |
|                       | <ul> <li>Borland C++</li> </ul>                                                   |
|                       | <ul> <li>Microsoft VC++</li> </ul>                                                |
| Used kernel directory | -                                                                                 |
| Timers                | Timers are not implemented, i.e. timers set in the SDL system will expire at once |
| Environment           | Will be handled in the Simulator UI                                               |
| More info             | See chapter 50, The SDL Simulator.                                                |

• Realtime Simulation (debclcom)

| Supported compiler    | On Sun:<br>– Sun GNU gcc<br>– Sun Workshop cc |
|-----------------------|-----------------------------------------------|
|                       | – Sun worksnop CC                             |
|                       | UN HP:                                        |
|                       | - HP GNU gcc                                  |
|                       | - HP cc                                       |
|                       | – HP aCC                                      |
|                       | In Windows:                                   |
|                       | <ul> <li>Borland C++</li> </ul>               |
|                       | <ul> <li>Microsoft VC++</li> </ul>            |
| Used kernel directory | -                                             |

| Timers      | Timers are implemented in a way that one<br>timer tick is equal to one second, i.e. a timer<br>set to 10 in the SDL system will expire after<br>10 seconds. |
|-------------|----------------------------------------------------------------------------------------------------|
| Environment | Will be handled in the Simulator UI                                                                                                    |
| More info   | See chapter 50, The SDL Simulator.                                                                                                    |

• Performance Simulation (perfsim)

| Supported compiler    | On Sun:                                  |
|-----------------------|------------------------------------------|
|                       | <ul> <li>Sun GNU gcc</li> </ul>          |
|                       | <ul> <li>Sun Workshop cc</li> </ul>      |
|                       | <ul> <li>Sun Workshop CC</li> </ul>      |
|                       | On HP:                                   |
|                       | <ul> <li>HP GNU gcc</li> </ul>           |
|                       | – HP cc                                  |
|                       | – HP aCC                                 |
|                       | In Windows:                              |
|                       | <ul> <li>Borland C++</li> </ul>          |
|                       | <ul> <li>Microsoft VC++</li> </ul>       |
| Used kernel directory | -                                        |
| Timers                | Not handled                              |
| Environment           | Not handled                              |
| More info             | See chapter 64. The Performance Library. |

TTCN Link

| Supported compiler    | On Sun:<br>– Sun GNU gcc<br>– Sun Workshop cc<br>On HP:<br>– HP GNU gcc<br>– cc<br>In Windows:<br>– Borland C++<br>– Microsoft VC++ |
|-----------------------|----------------------------------------------------------------------------------------------------|
| Used kernel directory | \$(sdtdir)/SCT*TTCNLINK                                                                                                    |

# Chapter **60** The Targeting Expert

| More info | See chapter 36, TTCN Test Suite Generation. |
|-----------|---------------------------------------------|
|           | *                                           |

Validation

| Supported compiler    | On Sun:<br>– Sun GNU gcc<br>– Sun Workshop cc<br>On HP:<br>– HP GNU gcc<br>– HP cc<br>In Windows:<br>– Borland C++<br>– Microsoft VC++ |
|-----------------------|----------------------------------------------------------------------------------------------------|
| ** 11 1.1             |                                                                                                    |
| Used kernel directory | \$(sdtdır)/SCT*VALIDATOR                                                                                                    |
| More info             | See chapter 53, The SDL Validator.                                                                                                    |

• Application (applclenv)

| Supported compiler    | On Sun:<br>– Sun GNU gcc<br>– Sun Workshop cc<br>– Sun Workshop CC<br>On HP:<br>– HP GNU gcc<br>– HP cc<br>– HP aCC<br>In Windows:<br>– Borland C++<br>– Microsoft VC++ |
|-----------------------|----------------------------------------------------------------------------------------------------|
| Used kernel directory | -                                                                                                    |
| Timers                | Timers are implemented in a way that one<br>timer tick is equal to one second, i.e. a timer<br>set to 10 in the SDL system will expire after<br>10 seconds.             |
| Environment           | Has to be implemented by the user.                                                                                                    |
| More info             | See <u>"Compilation Switches" on page 3041 in</u><br><u>chapter 62, <i>The Master Library</i>.</u>                                                                      |

• Application, debug (debclenvcom)

| Supported compiler    | On Sun:<br>– Sun GNU gcc<br>– Sun Workshop cc<br>– Sun Workshop CC<br>On HP:<br>– HP GNU gcc<br>– HP cc<br>– HP aCC<br>In Windows:<br>– Borland C++<br>– Microsoft VC++ |
|-----------------------|----------------------------------------------------------------------------------------------------|
| Used kernel directory | -                                                                                                    |
| Timers                | Timers are implemented in a way that one<br>timer tick is equal to one second, i.e. a timer<br>set to 10 in the SDL system will expire after<br>10 seconds.             |
| Environment           | Has to be implemented by the user.                                                                                                    |
| More info             | See <u>"Compilation Switches" on page 3041 in</u><br>chapter 62, <i>The Master Library</i> .                                                                            |

- Threaded integrations for the platforms
  - OSE (Softkernel Solaris and Windows)
  - Solaris
  - VxWorks (Softkernel Solaris and Windows)

## Note: (VxWorks only)

The environment variable WIND\_BASE has to be set on your system!

- Win32
- OSE (Softkernel Solaris)

## Note: (OSE only)

The environment variable OSE\_ROOT has to be set on your system!

| Supported compiler    | OSE:<br>- Sun GNU gcc<br>- Microsoft VC++<br>Solaris:<br>- Sun GNU gcc<br>- Sun Workshop cc<br>- Sun Workshop CC<br>VxWorks:<br>- Tornado ccsimpc<br>- Tornado ccsimso<br>Win32:<br>- Microsoft VC++ |
|-----------------------|----------------------------------------------------------------------------------------------------|
| Used kernel directory | -                                                                                                    |
| Timers                | OS timer                                                                                                    |
| More info             | See <u>"Threaded Integration" on page 3225 in</u><br><u>chapter 65, Integration with Operating Sys-</u><br><u>tems</u> .                                                                             |

- Tight integrations for the platform
  - OSE (Softkernel Win32)

## Note: (OSE only)

The environment variable OSE\_ROOT has to be set on your system!

- Solaris
- VxWorks (Softkernel Win32)

## Note: (VxWorks only)

The environment variable WIND\_BASE has to be set on your system!

- Win32

| Supported compiler | OSE:                                |
|--------------------|-------------------------------------|
|                    | <ul> <li>Microsoft VC++</li> </ul>  |
|                    | Solaris:                            |
|                    | <ul> <li>Sun GNU gcc</li> </ul>     |
|                    | VxWorks:                            |
|                    | <ul> <li>Tornado ccsimpc</li> </ul> |
|                    | Win32:                              |
|                    | <ul> <li>Microsoft VC++</li> </ul>  |

| Used kernel directory | OSE: sdt/sdtdir/RTOS/OSEDelta                                                                                  |
|-----------------------|----------------------------------------------------------------------------------------------------|
|                       | Solaris: sdt/sdtdir/RTOS/Solaris                                                                               |
|                       | VxWorks: sdt/sdtdir/RTOS/VxWorks                                                                               |
|                       | Win32: sdt/sdtdir/RTOS/Win32                                                                                   |
| Timers                | OS timer                                                                                                    |
| More info             | See <u>"Tight Integration" on page 3249 in</u><br>chapter 65, <i>Integration with Operating Sys</i> -<br>tems. |

## For Use with the Cmicro SDL to C Compiler

• Application (applclenv)

| Supported compiler    | On Sun:<br>– Sun GNU gcc<br>– Sun Workshop cc<br>– Sun Workshop CC<br>On HP:<br>– HP GNU gcc<br>– HP cc<br>– HP aCC<br>In Windows:<br>– Borland C++<br>– Microsoft VC++ |  |
|-----------------------|----------------------------------------------------------------------------------------------------|--|
| Used kernel directory | -                                                                                                    |  |
| Timers                | Timers are implemented in a way that one<br>timer tick is equal to one second, i.e. a timer<br>set to 10 in the SDL system will expire after<br>10 seconds.             |  |
| Environment           | Has to be implemented by the user.                                                                                                    |  |
| Template files        | Taken from \$(sdtdir)\cmicro\template                                                                                                    |  |
| More info             | The target executable can be executed on a command line.                                                                                                    |  |

• Application including Target Tester and communication via sockets

| Supported compiler    | On Sun:                                                                                                    |  |  |  |
|-----------------------|----------------------------------------------------------------------------------------------------|--|--|--|
| 11 1                  | <ul> <li>Sun GNU gcc</li> </ul>                                                                                                    |  |  |  |
|                       | <ul> <li>Sun Workshop cc</li> </ul>                                                                                                    |  |  |  |
|                       | – Sun Workshop CC                                                                                                    |  |  |  |
|                       | On HP:                                                                                                    |  |  |  |
|                       | <ul> <li>HP GNU gcc</li> </ul>                                                                                                    |  |  |  |
|                       | – HP cc                                                                                                    |  |  |  |
|                       | – HP aCC                                                                                                    |  |  |  |
|                       | In Windows:                                                                                                    |  |  |  |
|                       | <ul> <li>Borland C++</li> </ul>                                                                                                    |  |  |  |
|                       | <ul> <li>Microsoft VC++</li> </ul>                                                                                                    |  |  |  |
| Used kernel directory | -                                                                                                    |  |  |  |
| Timers                | Timers are implemented in a way that one<br>timer tick is equal to one second, i.e. a timer<br>set to 10 in the SDL system will expire after<br>10 seconds. |  |  |  |
| Environment           | Has to be implemented by the user.                                                                                                    |  |  |  |
| Template files        | Taken from \$(sdtdir)\cmicro\template                                                                                                    |  |  |  |
| More info             | The target executable has to be started man-<br>ually after the Target Tester is started by the<br>Targeting Expert.                                        |  |  |  |

• Host Simulation (debcom)

| Supported compiler    | On Sun:<br>– Sun GNU gcc<br>– Sun Workshop CC                                    |  |  |
|-----------------------|----------------------------------------------------------------------------------|--|--|
|                       | On HP:                                                                           |  |  |
|                       | <ul> <li>HP GNU gcc</li> </ul>                                                   |  |  |
|                       | – HP aCC                                                                         |  |  |
|                       | In Windows:                                                                      |  |  |
|                       | <ul> <li>Borland C++</li> </ul>                                                  |  |  |
|                       | <ul> <li>Microsoft VC++</li> </ul>                                               |  |  |
| Used kernel directory | -                                                                                |  |  |
| Timers                | Timers are not implemented, i.e a timer set in the SDL system will never expire. |  |  |

| Environment    | Will be handled in the SDL Target Tester UI.                                                                                                    |
|----------------|----------------------------------------------------------------------------------------------------|
| Template files | Taken from \$(sdtdir)\cmicro\template                                                                                                    |
| More info      | The target is executed as the SDL Target<br>Tester's gateway. After a complete make <u>The</u><br><u>SDL Target Tester</u> will be started and the tar-<br>get can be tested. |

• Real-time Host Simulation (debclcom)

| Supported compiler    | On Sun:<br>– Sun GNU gcc<br>– Sun Workshop CC<br>On HP:<br>– HP GNU gcc<br>– HP aCC<br>In Windows:<br>– Borland C++<br>– Microsoft VC++                                       |  |
|-----------------------|----------------------------------------------------------------------------------------------------|--|
| Used kernel directory | -                                                                                                    |  |
| Timers                | Timers are implemented in a way that one<br>timer tick is equal to one second, i.e. a timer<br>set to 10 in the SDL system will expire after<br>10 seconds.                   |  |
| Environment           | Will be handled in the SDL Target Tester UI.                                                                                                    |  |
| Template files        | Taken from \$(sdtdir)\cmicro\template                                                                                                    |  |
| More help             | The target is executed as the SDL Target<br>Tester's gateway. After a complete make <u>The</u><br><u>SDL Target Tester</u> will be started and the tar-<br>get can be tested. |  |

• Real-time Host Simulation with environment (debclenvcom)

| Supported compiler    | On Sun:<br>– Sun GNU gcc<br>– Sun Workshop CC<br>On HP:<br>– HP GNU gcc<br>– HP aCC<br>In Windows:<br>– Borland C++<br>– Microsoft VC++                                       |  |
|-----------------------|----------------------------------------------------------------------------------------------------|--|
| Used kernel directory | -                                                                                                    |  |
| Timers                | Timers are implemented in a way that one<br>timer tick is equal to one second, i.e. a timer<br>set to 10 in the SDL system will expire after<br>10 seconds.                   |  |
| Environment           | Has to be implemented by the user.                                                                                                    |  |
| Template files        | Taken from \$(sdtdir)\cmicro\template                                                                                                    |  |
| More help             | The target is executed as the SDL Target<br>Tester's gateway. After a complete make <u>The</u><br><u>SDL Target Tester</u> will be started and the tar-<br>get can be tested. |  |

## Syntax of the .its Files

There is a more or less complex syntax to be followed in .its files which will be described here. In principle each .its file is divided into four sections:

- The <u>Description about the Settings</u>
- <u>The Settings</u> which are once more split into
  - the <u>Global Settings (A)</u>
  - the Compiler specific Definitions
- The Configuration Settings to Be Set
- The <u>Configuration Settings to Be Reset</u>

You can find further syntax information in <u>"Comments and empty</u> Lines" on page 2920 and <u>"Other Rules" on page 2921</u>.

#### **Description about the Settings**

The Targeting Expert will read in the description and display it in the user interface whenever a set of pre-defined integration settings is selected.

This section starts with [DESCRIPTION] and has got the only entry HelpLink. The description is a link name to this manual.

## The Settings

The section of the .its files which contains the settings starts with [SETTINGS]. They must be ordered with the <u>Global Settings (A)</u> first, followed by the <u>Compiler specific Definitions</u>.

• Global Settings (A)

The global settings start with the <keyword1> equal to Preferences and the delimiter '+', i.e. an allowed line in this section looks like:

Preferences+<keyword2>: parameter

Example 475: Pre-defined integration settings (2A) -----

```
Preference+IntegrationSettings: <name>
```

The meaning of <keyword2> can be found in the table below.

| Keyword 2           | Meaning of the parameter                                               |
|---------------------|------------------------------------------------------------------------|
| IntegrationSettings | The name of this pre-defined integration setting is en-<br>tered here. |

• Global Settings (B)

The global settings part B start with the <keyword1> equal to the name of the pre-defined integration settings (see <u>Global Settings (A)</u>) and the delimiter '+', i.e. an allowed line in this section looks like:

<name>+<keyword2>: parameter

Example 476: Pre-defined integration settings (2B) ------

```
Simulation+CompilersUsed:MicrosoftSimulation+CodeGenerator:CadvancedSimulation+GenerateMakefile:YES
```

# Chapter **60** The Targeting Expert

The meaning of <keyword2> can be found in the table below.

| Keyword 2            | Meaning of the parameter                                                                                                    |
|----------------------|----------------------------------------------------------------------------------------------------|
| CompilersUsed        | The name of a compiler which is used to build the target<br>application must be entered here. This line can appear<br>more than once per file to allow the description of more<br>than one compiler.                                  |
| CodeGenerator        | The name of the SDL to C compiler this pre-defined in-<br>tegration settings are designed for must be entered to<br>the right of this keyword. Currently the SDL to C com-<br>pilers<br>– Cadvanced<br>– Cmicro<br>are possible here. |
| GenerateAllFiles     | All the files will be re-generated even if the contents have not changed (YES) or not (NO)                                                                                                    |
| GenerateMakefile     | The makefile generation should be switched on (YES) but can of course be switched off by specifying NO here.                                                                                                    |
| GenerateLowerCase    | The SDL to C compiler should generate all SDL iden-<br>tifiers in lower case (YES) or as defined (NO)                                                                                                    |
| GenerateEnvFunctions | The SDL to C compiler should generate template environment functions (YES) or not (NO)                                                                                                    |
| GenerateEnvHeader    | The SDL to C compiler should generate an environ-<br>ment header file (YES) or not (NO)                                                                                                    |
| GeneratePrefix       | All variables will be generated with full prefix. Default is (YES) but can of course be switched off by specifying NO here.                                                                                                    |
| GenerateSignalNumber | The SDL to C compiler should generate a signal number file (YES) or not (NO)                                                                                                    |
| GenerateSDLCoder     | The SDL to C compiler should generate an SDL coder functions file (NO, ASCII or <user>)</user>                                                                                                    |
| GenerateASNCoder     | The SDL to C compiler should generate an ASN.1 cod-<br>er functions file (NO, BER, PER or <user>)</user>                                                                                                    |

| Keyword 2            | Meaning of the parameter                                                                                                    |  |  |
|----------------------|----------------------------------------------------------------------------------------------------|--|--|
| Separation           | The SDL to C compiler shall generate the C files sepa-<br>rated according to the given value: NO, USER, FULL                                     |  |  |
| Analyze              | The Analyzer/SDL to C compiler should be invoked during the make (YES) or not (NO)                                                               |  |  |
| TestTool             | The Test application to be used can be entered here, i.e.<br>the entries Simulator, Validator or Tester but<br>also a complete command line.     |  |  |
| FileNamePrefix       | The SDL to C compiler will generate all files with the given filename prefix.                                                                    |  |  |
| GenerateIfcSynonyms  | The SDL to C compiler should generate the SYNONYMS section into the env. header file (YES) or not (NO). (depends on GenerateEnvHeader)           |  |  |
| GenerateIfcLiterals  | The SDL to C compiler should generate the<br>LITERALS section into the env. header file (YES) or<br>not (NO).<br>(depends on GenerateEnvHeader)  |  |  |
| GenerateIfcTypedefs  | The SDL to C compiler should generate the<br>TYPEDEFS section into the env. header file (YES) or<br>not (NO).<br>(depends on GenerateEnvHeader)  |  |  |
| GenerateIfcOperators | The SDL to C compiler should generate the<br>OPERATORS section into the env. header file (YES) or<br>not (NO).<br>(depends on GenerateEnvHeader) |  |  |
| GenerateIfcSignals   | The SDL to C compiler should generate the<br>SIGNALS section into the env. header file (YES) or not<br>(NO).<br>(depends on GenerateEnvHeader)   |  |  |
| GenerateIfcChannels  | The SDL to C compiler should generate the CHANNELS section into the env. header file (YES) or not (NO). (depends on GenerateEnvHeader)           |  |  |

## Chapter **60** The Targeting Expert

| Keyword 2         | Meaning of the parameter                                                                   |
|-------------------|--------------------------------------------------------------------------------------------|
| IfcPrefixSynonyms | The SDL to C compiler will generate SYNONYMS us-<br>ing the specified rule (Default is %n) |
| IfcPrefixLiterals | The SDL to C compiler will generate SYNONYMS using the specified rule (Default is %n)      |
| IfcPrefixTypes    | The SDL to C compiler will generate SYNONYMS us-<br>ing the specified rule (Default is %n) |
| IfcPrefixSignals  | The SDL to C compiler will generate SYNONYMS us-<br>ing the specified rule (Default is %n) |
| IfcPrefixChannels | The SDL to C compiler will generate SYNONYMS us-<br>ing the specified rule (Default is %n) |
| SuppressText      | The Analyzer error or warning message to suppress can be given here.                       |

• Compiler specific Definitions

This segment has got all the definitions for an unlimited amount of compilers. All the keywords start with

<name of the setting>+<compiler-name>\*

followed by one or two further keywords. If it is followed by two keywords both are separated by '~'.

#### Example 477: Pre-defined integration settings (3) ---

```
Simulation+Microsoft*Compiler~Tool:
                                       c1
Simulation+Microsoft*Compiler~Options: -nologo %I -ML -c -D_Windows -DSCTDEBCOM
/Fo%o %s
Simulation+Microsoft*Compiler~Include: -I$(sctuseinclude)
Simulation+Microsoft*Compiler~Flag:
                                      IC86
Simulation+Microsoft*Linker~Tool:
                                      link
Simulation+Microsoft*Linker~Options:
                                      -nologo -subsystem:console %0 /OUT:%e
                                          _smc.obj
Simulation+Microsoft*ObjectExtension:
Simulation+Microsoft*ExecutableExtension:
                                          _smc.exe
Simulation+Microsoft*FileToCompile:
                                      $(sdtdir)\INCLUDE\sctsdl.c
Simulation+Microsoft*FileToCompile:
                                      $(sdtdir)\INCLUDE\sctpred.c
Simulation+Microsoft*FileToCompile:
                                      $(sdtdir)\INCLUDE\sctos.c
Simulation+Microsoft*FileToCompile:
                                      $(sdtdir)\INCLUDE\sctmon.c
Simulation+Microsoft*FileToCompile:
                                      $(sdtdir)\INCLUDE\sctutil.c
                                      $(sdtdir)\SCTADEBCOM\sctpost.c
Simulation+Microsoft*FileToCompile:
Simulation+Microsoft*LibrariesToLink: $(sdtdir)\INCLUDE\msvc50\libpost.lib
Simulation+Microsoft*LibrariesToLink: user32.lib
Simulation+Microsoft*Make~Tool: Microsoft nmake (using temporary response file)
                                          my_makefile.m
Simulation+Microsoft*MakefileName:
Simulation+Microsoft*MakefileGenerator:
```

## Internal

Simulation+Microsoft\*ObjectDirectory: objects

Keyword 3 Keyword 4 Meaning of the parameter Compiler Tool Name of the compiler application Compiler Too12 Name of the C parser application (optional) Compiler Too13 Name of the assembler application (optional) Compiler command line options (Please Compiler Options see "Compiler" on page 2900) Compiler Options2 C parser command line options (optional) Options3 Compiler Assembler command line options (optional) Compiler LibFlaq The compiler's option to set defines plus the library flag (e.g. SCTDEBCOM) Compiler Include The compiler's option for include paths and the include paths CodInclude The compiler's option for include paths Compiler and the include paths to the coder files Compiler Compiler flag (Please see "Compiler Flag Flag" on page 2862) Linker Tool Name of the linker application Linker Options Linker command line options (Please see "Linker" on page 2865) ObjectExtension Extension of the object files ExecutableExtension Extension of the target executable FilesToCompile Kernel, library and template files to be compiled. This entry can be used more than once.

All the keywords and the allowed combinations can be found in the table below.

# Chapter 60

| Keyword 3            | Keyword 4 | Meaning of the parameter                                                                                                    |
|----------------------|-----------|----------------------------------------------------------------------------------------------------|
| TesterFilesToCompile |           | Tester files to be compiled. This entry<br>can be used more than once. (Cmicro<br>only)                                                                                                    |
| FilesToCopy          |           | Template files which should be copied<br>into the target directory. Environment<br>variable § (sdtdir) can be used                                                                                                    |
| ObjectsToLink        |           | Additional object files to be linked. This entry can be used more than once.                                                                                                    |
| LibrariesToLink      |           | Additional libraries to be linked (e.g. the compiler's libraries). This entry can be used more than once.                                                                                                    |
| Make                 | Tool      | <ul> <li>The name of the make application. This can be:</li> <li>Borland make (using temporary response file)</li> <li>Borland make</li> <li>Microsoft nmake (using temporary response file)</li> <li>Microsoft nmake</li> <li>UNIX make</li> </ul>                             |
| MakefileName         |           | The name of the makefile to be generat-<br>ed (or respectively to be used) is entered<br>here.                                                                                                    |
| MakefileGenerator    |           | The Targeting Experts supports the use<br>of external makefile generators which is<br>to be entered here. An intern means<br>that the build-in makefile generator is to<br>be used                                                                                              |
| ObjectDirectory      |           | The relative path (seen from the target<br>directory) for the object directory can be<br>entered here. If not specified Targeting<br>expert will generate the makefile in a<br>way that the object files will be written<br>into the target directory when make is<br>executed. |

| Keyword 3          | Keyword 4 | Meaning of the parameter                                                                                                    |
|--------------------|-----------|----------------------------------------------------------------------------------------------------|
| LibraryDirectory   |           | If this entry is specified the SDL to C compiler's library will be taken from the specified path. If not specified it will be taken from \$sdtdir(%SDTDIR%).                       |
| Download           | Tool      | The full command line to invoke the download application.                                                                                                    |
| PreMake            |           | Action to perform before the target application will be made in the makefile.                                                                                                    |
| PreCompile         |           | If the generated code should be modified<br>before it is compiled, an appropriate ap-<br>plication (complete command line)<br>should be entered here.                              |
| PostLink           |           | If the linked target application needs to<br>be modified (e.g. conversion into HEX<br>format), the appropriate application<br>(complete command line) should be en-<br>tered here. |
| AddCompiler        | Tool      | For the additional files (see<br>FilesToCompile) the name of the com-<br>piler application must be entered here.                                                                   |
| AddCompiler        | Options   | The command line options for the com-<br>piler in AddCompiler must be specified<br>here.                                                                                           |
| AddCompiler        | Include   | The compiler's option for include paths<br>and the include paths for the compiler<br>entered in AddCompiler                                                                        |
| AddCompiler        | Depend    | The dependencies for the additional files (used inside of the generated makefile).                                                                                                 |
| AddObjectExtension |           | The object extension of the AddCompil-<br>er must be entered here.                                                                                                    |
| AddFilesToCompile  |           | Kernel files to be compiled (e.g. commu-<br>nications link). This entry can be used<br>more than once.                                                                             |

## Chapter **60** The Targeting Expert

## **Default Configuration Settings**

For several pre-defined integrations it is necessary to have some configuration flags defined as default. In this section a simple list of all configuration flags which should be set is given.

This section starts with [CONFIGURATION\_DEFAULT].

Please see <u>"Configuration Files" on page 2899</u> for more information about configuration flags.

## **Configuration Settings to Be Set**

For several pre-defined integrations it is necessary to have some configuration flags set without giving you the chance to un-select them. In this section a simple list of all configuration flags which have to be set is given.

This section starts with [CONFIGURATION\_SET].

Please see <u>"Configuration Files" on page 2899</u> for more information about configuration flags.

#### **Configuration Settings to Be Reset**

In opposite to the configuration flags which have to be set, it is of course necessary sometimes to prevent the selection of other flags. This can be done in this section by simply listing all the flags that have to be reset.

This section starts with [CONFIGURATION\_RESET].

Please see <u>"Configuration Files" on page 2899</u> for more information about configuration flags.

#### SDL to C Compiler Settings to Be Disabled

For some pre-defined integrations it does not make sense to configure all the SDL to C compiler options available. It is possible here to list all the options to be disabled in the user interface.

This section starts with [SDL\_TO\_C\_COMPILER\_DISABLED].

#### **Comments and empty Lines**

• Empty lines are allowed everywhere in the an .its file.

• Comments are allowed everywhere in the .its file but have to start with an '#' in the first column.

## Other Rules

- Only one set is allowed per .its file
- The amount of compilers supported for each set is unlimited.
- The characters '[', ']', '+', '\*', '~' and ':' are forbidden in compiler names or the name of the pre-defined integration settings itself.

## **User-defined Integration Settings**

All the settings done by the user will be stored in separate files into the target directory, i.e.:

- The complete set of settings will be stored (not the difference to the defaults)
- There is one file for each integration configuration done for an application, node or component
- If several nodes or components have to use the same settings it is possible to manually select one file for them.
   Please see <u>"Handling of Settings" on page 2846</u>.

## **Target Sub-Directory Structure**

The Targeting Expert automatically sets up a sub-directory structure for all the applications, nodes and components. Furthermore there is a sub directory for each kind of integration done.

#### Example 478: Sub-directory structure ----

| - Partitioning Diagram Model |          |
|------------------------------|----------|
| application                  |          |
| 🗇 node                       |          |
| component                    |          |
|                              |          |
|                              |          |
|                              | <b>_</b> |
|                              | ∎₽Ē      |
|                              |          |

Figure 541: Example of a partitioning diagram

Estimated there is a partitioning diagram which looks like <u>Figure 541</u>, the Targeting Expert generates a sub-directory structure like:

```
<target_dir>
+ application._0
+ node._1
+ component. 2
```

## Note:

The suffixes .\_\* give unique identifiers which make it possible to rename the application, nodes or components and to keep the done settings. In this case the Targeting Expert automatically modifies the names of the subdirectories.

Later, after you have built a Simulator and a Validator for the component, for example, then the sub-directory structure was extended to:

```
<target_dir>
+ application._0
+ node._1
+ component._2
+ Simulator
+ Validator
```

## Flat Directory Structure

When using an .sdt or .pr file as input the directory structure will be flatten automatically. I.e it will look like

```
<target_dir>
+ application._0
+ Simulator
+ Validator
```

This is possible because there can only be one node with one component in both cases.

## **Generated Makefile**

Before the selected make tool is invoked the Targeting Expert generates a makefile with all of the necessary settings done. (Please see <u>"Configure Compiler, Linker and Make" on page 2856</u> for information on how to set up the makefile generation.)

## **Caution!**

The standard header files of the used SDL to C compiler library are **not** used as dependencies in the compilation rules, i.e. after modifying one of these files you have to select the *Clean* entry in the <u>Make Menu</u>.

## Comparisons

There are a few differences that need to be mentioned when comparing the way the Targeting Expert handles makefiles with the way the Organizer's Make dialog does.

When using the Targeting Expert ...

- ... there is no makefile (systemname.m) generated by the SDL to C compiler. Instead it generates a sub-makefile (component\_gen.m) which is automatically parsed and inserted into the Targeting Expert makefile, i.e. the Targeting Expert still gets all the information from the SDL to C compiler but in a different way.
- ... there is not support of template makefiles by the Targeting Expert. The makefiles generated by the Targeting Expert can be modified directly in the so called "user sections". Please see <u>"User Modifications" on page 2924</u>.
- ... there are no makeoptions/make.opt files (taken from the kernel directories) used at all. Instead of this, the Targeting Expert gets all the make information from the <u>Pre-defined Integration Settings</u> and places them into its makefile.
- ... the comp.opt files placed in the kernel directories are not used at all! Again all the information is taken from the <u>Pre-defined Integration Settings</u>.
- ... the sccd cannot be used for pre-processing purposes as default because the Targeting Expert does not use sccd.cfg files from the kernel directories. It is recommended to use the Targeting Expert <u>Preprocessor</u> instead.

## Note:

The only exceptions in which the Targeting Expert uses some information from the associated kernel directory are the integrations <u>Validation</u> and <u>TTCN Link</u>. In both cases a library is taken from the kernel directory.

## User Modifications

After all it is possible that there are a few adaptations to be done, e.g. if there is an assembler file which needs to be assembled and linked.

Example 479 shows the section of a generated makefile where it is possible to add further object files.

```
Example 479: Generated makefile (1) -
```

The list userOBJECTFILES1 will be inserted at the front of all the object files to link. Accordingly userOBJECTFILES2 will be inserted at the end.

The rules and the dependencies for the files in <u>Example 479</u> must be given in the section shown in <u>Example 480</u>.

#### Example 480: Generated makefile (2) -

## Caution!

Any modification that is done outside of the sections described in Example 479 and Example 480 will be overwritten when the make-file is generated anew.

## Parameter File sdttaex.par

## General

One of the delivered configuration files used by the Targeting Expert is called sdttaex.par. Several different sections give information that is statically used during runtime. Under normal circumstances this file does not need to be modified. However, there might be the need to extend the Targeting Expert functions.

Please see the following sub-sections for more information what can be configured:

- <u>Compiler Error Descriptions</u>
- <u>Preprocessor Commands</u>
- <u>Make Applications</u>
- <u>C++ Options</u>
- Debug Options
- Compiler Dependent Defaults
- <u>Restricted Compilers</u>
- Editor Commands
- Additional Files
- <u>Host Configuration Options</u> (used for Cmicro only)

## Search Order for sdttaex.par

The following shown search order applies when the Targeting Expert is started. The distributed version of sdttaex.par is always placed in <installationdir>/bin/<platform>bin

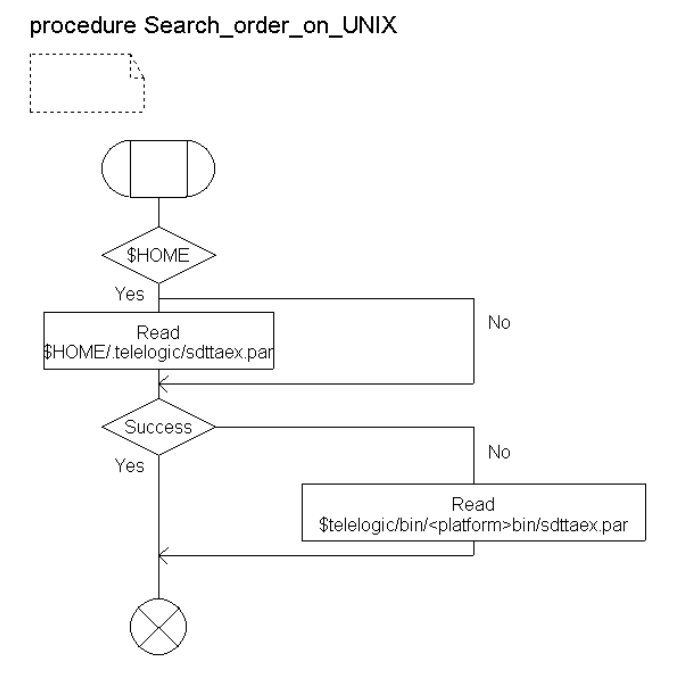

Figure 542: Search order for sdttaex.par on UNIX

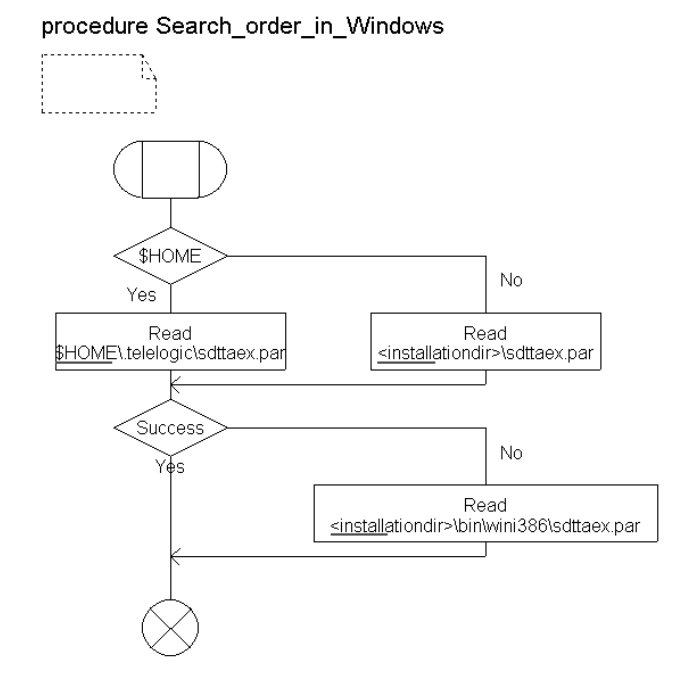

Figure 543: Search order for sdttaex.par in Windows

## **Compiler Error Descriptions**

The section [COMPILER-ERROR-DESCRIPTION] of sdttaex.par is filled with regular expressions describing the construction of compiler error messages.

```
Example 481: [COMPILER-ERROR-DESCRIPTION] -
```

| [COMPILER-ERROR-DESCRIPTION] |     |                              |     |         |                              |     |     |
|------------------------------|-----|------------------------------|-----|---------|------------------------------|-----|-----|
| {cl}                         | {1} | {.*([1234567890]}            | {0} | {2}     | {([1234567890]*)}            | {1} | {1} |
| {bcc32}                      | {1} | {Error .* [1234567890]}      | {6} | {2}     | { [1234567890]*:}            | {1} | {1} |
| {cc166}                      | {2} | {.*[A-Za-z]:}                | {0} | {1}     | {[1234567890]*: }            | {0} | {2} |
| {gcc}                        | {1} | {.*:[1234567890]}            | {0} | {2}     | <pre>{:[1234567890]*:}</pre> | {1} | {1} |
| {icc8051}                    | {1} | {.*,[1234567890]}            | {1} | {3}     | {,[1234567890]* }            | {1} | {1} |
| {c51}                        | {1} | {OF .*[CH]: }                | {3} | {2}     | {LINE [1234567890] * OF}     | {5} | {3} |
| {cc}                         | {1} | {.*, 1}                      | {1} | $\{4\}$ | {line [1234567890]*:}        | {5} | {1} |
| { CC }                       | {1} | {.*, 1}                      | {1} | {2}     | {line [1234567890]*:}        | {5} | {1} |
| {aCC}                        | {1} | {:.*,}                       | {3} | {2}     | {line [1234567890]* #}       | {5} | {2} |
| {ccsimpc}                    | {1} | <pre>{.*:[1234567890]}</pre> | {0} | {2}     | <pre>{:[1234567890]*:}</pre> | {1} | {1} |
| {icpp}                       | {1} | {!E .*(}                     | {3} | {1}     | {(.*)}                       | {1} | {1} |

Each line gives the description for one compiler. The eight entries have the meaning shown below (explained on the gcc entry):

- 1. The name of the compiler executable
- 2. The amount of lines the compiler error message takes
- 3. The regular expression to determine the erroneous file
- 4. The amount of characters thrown away at the beginning of the found file name
- 5. The amount of characters thrown away at the end of the found file name. (In this example the colon and the numeric character do not belong to the file name but both are needed to find it.)
- 6. The regular expression to determine the line number
- 7. The amount of characters thrown away at the beginning of the found line. (In this example the colon at the front of the regular expression does not belong to the line number but is needed to find it).
- 8. The amount of characters thrown away at the end of the found line. (In this example the colon at the end of the regular expression does not belong to the line number but is needed to find it).

## **Preprocessor Commands**

This section takes the preprocessor commands for all the default compilers that can be set in the preferences. It has got the following contents:

```
Example 482: [PREPROCESSOR-COMMANDS] -----
```

## **Make Applications**

The section [MAKE\_APPLICATIONS] of sdttaex.par is used to specify the command line of the make application, i.e. how it will be invoked. Example 483: [MAKE APPLICATIONS] -

```
[MAKE APPLICATIONS]
Borland make}
                                                    make -f}
Borland make (ignore exit codes) }
                                                    make -i -f}
Borland make (using temporary response file) }
                                                    make -f}
                                                                   @&&!\n\t}
                                                                               \n!}
                                                    nmake /f}
Microsoft nmake}
Microsoft nmake (ignore exit codes) }
                                                    nmake /i /f}
Microsoft nmake (using temporary response file) }
                                                    {nmake /f}
                                                                   @<<\n\t}
                                                                              \n<< }
                                                    mk166 -f}
Tasking mk166}
Tornado make}
                                                     make -f}
{UNIX make}
                                                    make -f}
```

Each line is the description for one make application. The four entries (given between '{' and '}') have the following meaning.

- The text to identify it in the make configuration. See <u>"Make tool"</u> on page 2869
- 2. The name of the make application and the option used to specify the makefile.
- 3. This is the start sequence for the generation of temporary response files. Empty for most make applications.
- 4. This is the stop sequence for the generation of temporary response files. Empty for most make applications.

## C++ Options

The C++ options specify what has to be added to the compiler's <u>Options</u> and the linker's <u>Options</u> to compile and link the SDL to C compiler's library as C++ code.

```
Example 484: [C++-OPTIONS] -
```

```
[C++OPTIONS]
{Sun GNU gcc} {-xc++} {-lstdc++}
{HP GNU gcc} {-xc++} {-lstdc++}
{Microsoft} {-TP} {}
Borland} {-P} {}
```

Each line consist of the three entries

- 1. compiler name
- 2. compiler command line option
- 3. linker command line option

## **Debug Options**

The debug options specify what has to be added to the compiler's <u>Op-</u> <u>tions</u> and the linker's <u>Options</u> to compile and link the target application including debug information.

```
Example 485: [DEBUG_OPTIONS] -
```

```
[DEBUG-OPTIONS]
Sun GNU qcc}
                     -q
                                         -q
Sun Workshop cc}
                     -g
                                         -g
Sun Workshop CC}
                     -g}
                                         -g
HP GNU qcc}
                     -g
                                         -g
HP cc
                     -g}
                                         -g
HP aCC}
                     -g}
                                         -g}
                     -D'" DEBUG" }
Microsoft }
                                         /debug}
                     -v}
Borland }
                                         -v}
icc12}
                     -g}
                                         -g}
```

Each line consist of the three entries

- 1. compiler name
- 2. compiler command line option
- 3. linker command line option

## **Compiler Dependent Defaults**

The compiler dependent defaults ease the implementation of new predefined integrations because the values given here do not need to appear again in the .its file(s).

```
Example 486: [COMPILER-DEPENDENT-DEFAULTS] -
```

```
[COMPILER-DEPENDENT-DEFAULTS]
{Borland} {bcc32} {bcc32} {tlib} {.obj} {.exe} {.lib} {%I -c -w- -DUSING_DLL -
DIC86 -o%o %s} {-e%e %L %O} {%l /C /E /P256 %O} {-I$(sctCODERDIR)} {bcc_obj}
{Borland make (using temporary response file)}
```

The different entries mean the following (listed from left to right):

- 1. Compiler name
- 2. Compiler tool name
- 3. Linker tool name
- 4. Library manager name
- 5. Object file extension
- 6. Executable file extension
- 7. Library file extension

- 8. Compiler options
- 9. Linker options
- 10. Library Manager Options
- 11. Coder include path
- 12. Relative path to intermediate directory
- 13. make application to use per default

## **Restricted Compilers**

There are a few target compilers which do not support file names which are longer that 8.3 (8 character in front of '.' and a 3 character extension). To ensure that files are generated only which fit to the 8.3 requirement. This section looks as follows:

```
Example 487: [8.3-COMPILERS] -----
```

```
[8.3-COMPILERS]
{c51}
{icpp}
{icc12}
```

## **Editor Commands**

The Targeting Expert allows to use other text editor different to the build-in one. The information how to start these editors is given in the section [EDITOR-COMMANDS] shown below.

```
Example 488: [EDITOR-COMMANDS] -
```

| [EDITOR-CON | MANDS]               |                             |
|-------------|----------------------|-----------------------------|
| {Windows}   | {TextPad}            | {textpad -ca -q "%f"(%l,0)} |
| {Windows}   | {UltraEdit}          | {UEdit32 %f/%l/0}           |
| {Windows}   | {Codewright}         | {codewright %f -G%l}        |
| {Windows}   | {MS DeveloperStudio} | {msdev %f}                  |
| (UNIX)      | {Emacs}              | {emacs %f}                  |
| (UNIX)      | {dtpad}              | {/usr/dt/bin/dtpad %f}      |
| (UNIX)      | {nedit}              | {nedit -line %l %f}         |
|             |                      | , ,                         |

There are 2 placeholders used in the command. %f will be replaced by the name of the file to open and %l gives the line number which should be shown.

## **Additional Files**

The sections shown in <u>Example 489</u> will used to find out which files belong to external parts of the distributed SDL to C compiler libraries.

#### Example 489: Additional Files Sections -

[CMICRO-KERNEL-FILES] \$(sctkerneldir)/mk main.c \$(sctkerneldir)/mk\_sche.c \$(sctkerneldir)/mk\_queu.c \$(sctkerneldir)/mk\_outp.c \$(sctkerneldir)/mk\_tim1.c \$(sctkerneldir)/sctpred.c [CMICRO-TI-KERNEL-FILES] \$(sctkerneldir)/ti sche.c \$(sctkerneldir)/ti\_queu.c \$(sctkerneldir)/ti\_outp.c \$(sctkerneldir)/ti\_tim1.c \$(sctkerneldir)/ti<sup>-</sup>init.c \$(sctkerneldir)/sctpred.c [TESTER-FILES] \$(scttesterdir)/mt tsdl.c \$(scttesterdir)/mt\_tsys.c \$(scttesterdir)/mt\_cod.c \$(scttesterdir)/mt\_cmd.c \$(scttesterdir)/mt\_opt.c \$(scttesterdir)/mt\_deb.c \$(scttesterdir)/mt\_rec.c \$(scttesterdir)/mt\_play.c \$(sctkerneldir)/ml\_buf.c [TI-TESTER-FILES] \$(scttesterdir)/mt tsdl.c \$(scttesterdir)/mt<sup>-</sup>tsys.c \$(scttesterdir)/mt\_cod.c \$(scttesterdir)/mt\_cmd.c \$(scttesterdir)/mt\_opt.c \$(scttesterdir)/mt\_deb.c \$(sctkerneldir)/ml buf.c [CODER-FILES] \$(sctCODERDIR)/cucf er.c \$(sctCODERDIR)/cucf er sdt.c \$(sctCODERDIR)/bms.c \$(sctCODERDIR)/bms/bms small.c \$(sctCODERDIR)/ems/ems.c \$(sctCODERDIR)/ems/ems eo sdt.c \$(sctCODERDIR)/er/ascii/ascii.c \$(sctCODERDIR)/er/ber/ber base.c \$(sctCODERDIR)/er/ber/ber\_content.c \$(sctCODERDIR)/er/ber/ber\_decode.c \$(sctCODERDIR)/er/ber/ber\_encode.c \$(sctCODERDIR)/er/per/per\_base.c \$(sctCODERDIR)/er/per/per\_content.c \$(sctCODERDIR)/er/per/per\_decode.c \$(sctCODERDIR)/er/per/per/encode.c \$(sctCODERDIR)/er/mms/mms.c

```
$ (sctCODERDIR) /vms/vms_base.c
$ (sctCODERDIR) /vms/vms_check.c
$ (sctCODERDIR) /vms/vms_export.c
$ (sctCODERDIR) /vms/vms_print.c
[TCP-IP-FILES]
$ (sctTCPIPDIR) /tcpipcomm.c
```

#### Note:

The [TESTER-FILES] and [TI-TESTER-FILES] only apply for the Cmicro SDL to C compiler.

The [TCP-IP-FILES] only applies for the Cadvanced SDL to C compiler.

## **Host Configuration Options**

The host configuration options are the default host configurations for different compilers when using the Target Tester, i.e. these options are only used for Cmicro applications. An example can be found below.

Example 490: [HOST-CONFIGURATION-OPTIONS] (Borland compiler)

| [HOST- | CONFIGURATION-OPTIONS] |      |
|--------|------------------------|------|
| bcc32  | "UNIT-NAME             | sec" |
| bcc32  | "UNIT-SCALE            | 1.0" |
| bcc32  | "LENGTH CHAR           | 1"   |
| bcc32  | "LENGTH SHORT          | 2 "  |
| bcc32  | "LENGTH INT            | 4 "  |
| bcc32  | "LENGTH_LONG           | 4 "  |
| bcc32  | "LENGTH_FLOAT          | 4 "  |
| bcc32  | "LENGTH_DOUBLE         | 8 "  |
| bcc32  | "LENGTH_POINTER        | 4 "  |
| bcc32  | "ALIGN_CHAR            | 8 "  |
| bcc32  | "ALIGN_SHORT           | 8 "  |
| bcc32  | "ALIGN_INT             | 8 "  |
| bcc32  | "ALIGN_LONG            | 8 "  |
| bcc32  | "ALIGN_FLOAT           | 8 "  |
| bcc32  | "ALIGN_DOUBLE          | 8 "  |
| bcc32  | "ALIGN_POINTER         | 8 "  |
| bcc32  | "ENDIAN_CHAR           | 1"   |
| bcc32  | "ENDIAN_SHORT          | 21"  |
| bcc32  | "ENDIAN_INT            | 41"  |
| bcc32  | "ENDIAN_LONG           | 41"  |
| bcc32  | "ENDIAN_FLOAT          | 41"  |
| bcc32  | "ENDIAN_DOUBLE         | 81"  |
| bcc32  | "ENDIAN_POINTER        | 41"  |
|        |                        |      |

## **External Makefile Generator**

## General

As it is probably necessary for you to modify the layout of the generated makefile, the source code of the external makefile generator "makegen" is delivered with every Telelogic Tau distribution. It can be found in <installationdir>/sdt/sdtdir/util/<platform>.

## **Source and Make Files**

The source files delivered are:

- makegen.[ch]
- ini\_api.h
- pdm\_api.h

Furthermore there are makefiles and libraries:

- cc compiler on UNIX
  - makegencc.m
  - makegenlib.a
- gcc 2.95.2 compiler on UNIX
  - makegengcc.m
  - makegenlib.a
- Microsoft VC++ 6.0 compiler in Windows
  - makegencl.m
  - makegencl.lib
- Borland C++ Builder 5.51 compiler in Windows
  - makegenbcb.m
  - makegenbcb.lib
## Utilities

## General

Delivered in combination with the Targeting Expert there is an application called taexutil. This application can be used directly from the Targeting Expert *Tools* menu or on the command line, e.g. in makefiles.

The following utility functions are supported:

- DOS to UNIX
- UNIX to DOS
- <u>Indent</u>
- <u>Preprocessor</u>

#### Note:

Each utility will create a backup file called <inputfile>.bak

## **DOS to UNIX**

This utility can be used to modify ASCII files. It replaces all the found 'rn'.

Command line:

```
taexutil D2U <inputfile> <outputfile>
<inputfile> and <outputfile> can be equal but both must be
given.
```

## UNIX to DOS

This utility can be used to modify ASCII files. It replaces all the found  $\n'$  characters against  $\r' n'$  sequences.

• Command line:

```
taexutil U2D <inputfile> <outputfile>
<inputfile> and <outputfile> can be equal but both must be
given.
```

## Indent

The indentation of the given ASCII file will be corrected. This means

• all the preprocessor directives (staring with '#') will be moved into the first column. This is necessary to conform with K&R compilers.

# Chapter **60** The Targeting Expert

- all the other lines will be indented according to the given blocks in C, i.e. it is controlled by the use of '{' and '}' characters.
- all TAB characters ('\t') will be removed.
- all the SPACE (' ') characters at the end of lines will be removed.

#### Caution!

The indent offered by here does not offer the same functionality as indent known from UNIX!

• Command line:

```
taexutil INDENT <inputfile> <outputfile>
<inputfile> and <outputfile> can be equal but both must be
given.
```

## Preprocessor

#### Note:

The main intention of the preprocessor given here is **<u>not</u>** to get an easy to read source file. Instead it is to get a preprocessed file that can be compiled by a target compiler (e.g. Keil, Tasking, ... ) because long macros are not supported by some target compilers.

The preprocessor utility should only be used to preprocess generated C files. The following tasks will be processed:

- 1. Copy the SDL to C compilers main header file (ml\_typ.h/sct-types.h) beside the output file.
- 2. Put all the lines of the main header file containing #include <...> statements into comments
- 3. Preprocess the selected generated C file by using the default compiler (see Telelogic Tau Preferences).
- 4. Remove all the empty lines in the preprocessed file.
- 5. Run <u>Indent</u> on the preprocessed file.
- 6. Remove all the comments surrounding #include < ...> in the preprocessed file.
- 7. Remove the private copy of the main header file.

#### Note:

All the files given with #include "..." will be included during the preprocessing.

• Command line:

taexutil PREPRO <inputfile> <outputfile> "<cmd>"
<compiler\_flag>

- <inputfile> and <outputfile> can be equal but both must be given.
- <cmd> is the command line needed to invoke the preprocessor of the default compiler
- <compiler\_flag> is the define to select the target compiler. (Please see <u>"Compiler Flag" on page 2862</u>)

# FAQs

#### • How can I set the target directory in the Targeting Expert?

It is not possible to set the target directory in the Targeting Expert. The one given in the Organizer will be used instead. To make it possible to have different integrations in one target directory the Targeting Expert creates a <u>Target Sub-Directory Structure</u>.

#### • Where can I add my own macro definitions?

There is a manual configuration file written for each integration. It is called sct\_mcf.h for Cadvanced and ml\_mcf.h for Cmicro.

This header file is included in the SDL to C compiler's library during compilation and contains a section where you can insert your own macro definitions. The section begins with

```
/* BEGIN User Code */
and ends with the line
```

```
/* END User Code */
```

All the text given between both lines will be saved if the manual configuration file is re-generated.

#### Caution!

The manual configuration file sct\_mcf.h for Cadvanced is included only if the flag USER\_CONFIG is set. This can be done in most cases by defining -DUSER\_CONFIG in the compiler options.

#### • How can I modify the value of \$sdtdir in the generated makefile?

Per default the value of \$sdtdir is set to

<installationdir>/sdt/sdtdir/<platformsdtdir>. In some cases it is probably necessary to get the library files from another directory. In this case you can modify the *Library Directory* in the <u>Make</u> dialog. The sub-directory structure must be the same as given under <installationdir>/sdt/sdtdir/<platformsdtdir>.

• How can I modify the configuration flags that are disabled in the Targeting Expert user interface?

The Targeting Expert can be customized in a way so that the configuration flags listed under <u>Configuration Settings to Be Set</u> or <u>Configuration Settings to Be Reset</u> are not disabled. To achieve that open the Customize dialog via the menu choice *Tools > Customize* and select the <u>Advanced Mode</u>. (Please see <u>"Customization" on</u> <u>page 2850</u> for more details)

#### • How can I create my own pre-defined integration?

You can create your own pre-defined integrations by

- selecting one of the distributed pre-defined integrations (the one that fits most to your needs
- configure it as you like (maybe it is necessary to switch into the <u>Advanced Mode</u> to have access to all the dialogs)
- export the settings like it is described in <u>"Export" on page 2848</u>#

After you have done so the pre-defined integration will be available.

• I have exported an pre-defined integration but my colleagues are not able to access it in my home directory/in my PC installation. What to do?

When exporting settings to pre-defined integration settings it is possible to

- export as project settings or
- export as user settings

You have probably exported as user settings, i.e. the .its file is not accessible for other users. You can move the <integration>.its file in the same directory where the <systemname>.sdt file of your project is saved. So it will be visible for all users working on this system.